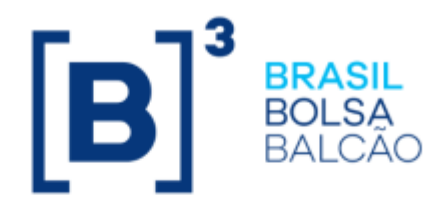

# MANUAL DE OPERAÇÕES - MDA MÓDULO DE DISTRIBUIÇÃO DE ATIVOS

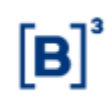

## CONTEÚDO

| 1 A                                                  | TUALIZAÇÕES DA VERSÃO                                                                                                    |
|------------------------------------------------------|----------------------------------------------------------------------------------------------------|
| 2 II                                                 | NTRODUÇÃO6                                                                                                    |
| 2.1<br>2.2                                           | Introdução ao Módulo de Distribuição de Ativos                                                                                                    |
| 3 A                                                  | GENDAMENTOS                                                                                                    |
| 3.1<br>3.2<br>3.3                                    | Registro de Agendamentos de Compra/Venda7Manutenção de Agendamento de Compra/Venda9Consulta de Agendamentos de Compra/Venda12CONSULTAS13                                                                                                    |
|                                                      | A reade de Distribuição                                                                                                    |
| 4.1<br>4.2<br>4.3<br>4.4                             | Agenda da Distribuição                                                                                                    |
| 5 F                                                  | REGISTRO DE OPERAÇÃO 17                                                                                                    |
| 5.1<br>5.2<br>5.3<br>5.4<br>5.5<br>5.6<br>5.7<br>5.8 | Venda Associada para Distribuição17Compra / Venda Definitiva.21Compra / Venda Definitiva para Subscrição23Depósito Associado para Distribuição25Depósito para Distribuição28Retirada de Custódia31Depósito e Venda Definitiva - Dação32Confirmação Escriturador/Custodiante Emissor34 |
| 6 N                                                  | 1ANUTENÇÃO                                                                                                    |
| 6.1<br>6.2<br>6.3<br>6.4                             | Distribuições em Curso                                                                                                    |
| 7 II                                                 | NFORMAÇÕES ADICIONAIS 46                                                                                                    |
| 7.1                                                  | Regra de Negócios 46                                                                                                    |
| 8 0                                                  | SLOSSÁRIO                                                                                                    |

# 1 ATUALIZAÇÕES DA VERSÃO

| Versão     | Atualizado em                                                    | Referência                                                                              | Atualização                                                                                                    |                                                                      |
|------------|------------------------------------------------------------------|-----------------------------------------------------------------------------------------|----------------------------------------------------------------------------------------------------|----------------------------------------------------------------------|
| 10/10/0001 | 40/40/0004                                                       | MDA                                                                                     | Alteração do label dos campos de<br>datas de distribuição do MDA:<br>- 'Data Início' para: 'Data da                                                                                             |                                                                      |
| 13/12/2021 | 13/12/2021                                                       | MDA                                                                                     | Liberação no MDA'                                                                                                    |                                                                      |
|            |                                                                  |                                                                                         | - 'Data Final' para 'Data<br>Limite para Distribuição'.                                                                                                    |                                                                      |
| 28/06/2021 | 28/06/2021                                                       | Registro de Operação                                                                    | Subscrição com integralização a<br>prazo para CFF (FIP) (Conforme<br>divulgado no CE 009/2021-VPC)<br>ajuste na função: Compra/Venda<br>Definitiva para Subscrição,<br>incluindo Tipo IF = CFF. |                                                                      |
|            | 2/2020 07/12/2020 Projeto Sellside Melhorias MDA<br>e Debentures |                                                                                         | - Compra/Venda Definitiva e<br>Manutenção de Especificação de<br>Comitentes:                                                                                                    |                                                                      |
|            |                                                                  | Projeto Sellside Melhorias MDA<br>e Debentures                                          | Possibilidade de indicação de<br>Garantia Firme no lançamento<br>das operações 452 e 417.                                                                                                    |                                                                      |
| 07/12/2020 |                                                                  |                                                                                         | - Depósito e Venda Definitiva –<br>Dação:                                                                                                    |                                                                      |
| 01/12/2020 |                                                                  |                                                                                         | Exclusão dos dados do ativo<br>dado em pagamento.                                                                                                    |                                                                      |
|            |                                                                  |                                                                                         |                                                                                                    | - Distribuição de Ativos ><br>Consultas > Agenda de<br>Distribuição: |
|            |                                                                  |                                                                                         | Disponibilização da Ação =<br>'Gerar Resumo por Natureza'<br>para o Participante.                                                                                                    |                                                                      |
|            | 28/09/2020                                                       |                                                                                         | - Na função de Compra/Venda Definitiva<br>, permitir o lançamento e casamento da<br>operação 452 sem saldo na posição do<br>Vendedor(novos status da operação)                                  |                                                                      |
| 28/09/2020 |                                                                  | 20 28/09/2020 Compra/Venda Definitiva e<br>Manutenção de especificação de<br>comitentes | - Na função de Manutenção de<br>especificação de comitentes, nova<br>Ação= 'Especificar Parcial' para a<br>operação 452.                                                                        |                                                                      |
|            |                                                                  |                                                                                         | <ul> <li>Nova Consulta de Especificação de<br/>comitente com erro.</li> </ul>                                                                                                    |                                                                      |
|            |                                                                  |                                                                                         | Conforme divulgado nos comunicados: 024/2020-VPC e 031/2020-VPC.                                                                                                    |                                                                      |
| 25/11/2019 | 25/11/2019                                                       | Todas as funções do manual.                                                             | Disponibilização do instrumento financeiro<br>CDCA, conforme divulgado no comunicado<br>030/2019-VPC.                                                                                           |                                                                      |
|            |                                                                  |                                                                                         | Exclusão do instrumento financeiro CIAV, devido ter sido descontinuado.                                                                                                    |                                                                      |

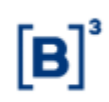

| Versão     | Atualizado em | Referência                                                                                                    | Atualização                                                                                                    |
|------------|---------------|----------------------------------------------------------------------------------------------------|----------------------------------------------------------------------------------------------------|
|            |               |                                                                                                    | Disponibilização dos valores mobiliários de<br>colocação privada, conforme divulgado no<br>comunicado 036/2019-VPC.                                                                                                    |
| 28/05/2018 | 28/05/2018    | Compra/Venda Definitiva para<br>Subscrição                                                                                                    | Inclusão da nova funcionalidade para<br>possibilitar a realização da Operação<br>anterior à integralização de debêntures no<br>mercado primário, de acordo com o<br>comunicado CE 010-2017-DN                                                                                                    |
| 31/07/2017 | 31/07/2017    | Registro de Agendamentos de<br>Compra/Venda<br>Manutenção de Agendamento de<br>Compra/Venda<br>Depósito e Venda Definitiva –<br>Dação<br>Venda Associada para Distribuição | Inclusão da conta miolo 96 para a parte e<br>contraparte de acordo com o comunicado<br>038/17.                                                                                                    |
| 29/05/2017 | 29/05/2017    | Venda Associada para Distribuição<br>Depósito para Distribuição                                                                                                    | Inclusão de Observação, referente a<br>melhoria nas pré-autorizações com<br>dispensa de preço único.                                                                                                    |
| 21/11/2016 | 30/01/2017    | Manual de Distribuição de Ativos                                                                                                    | Retirada do IF OBR do manual, conforme comunicado 110/16.                                                                                                    |
| 21/11/2016 | 21/11/2016    | Depósito e Venda Definitiva - Dação                                                                                                    | Alteração do título do tópico e do nome da<br>função.                                                                                                    |
| 25/01/2016 | 25/01/2016    | Introdução ao Módulo de<br>Distribuição de Ativos                                                                                                    | Melhoria no texto sobre Recibos de<br>Subscrição.                                                                                                    |
| 25/01/2016 | 25/01/2016    | Depósito para Distribuição                                                                                                    | Alteração nos textos da Visão Geral,<br>observações 2 e 3 e na descrição do campo<br>"Distribuidor (C.Intermediação ou Própria)".                                                                                                    |
| 25/01/2016 | 25/01/2016    | Compra / Venda Definitiva                                                                                                    | Alteração no texto da Visão Geral e na<br>descrição do campo "Parte (Conta)".                                                                                                    |
| 23/11/2015 | 23/11/2015    | Venda Associada para Distribuição                                                                                                    | Nas opções "Alterar" e "Excluir", poderão ser<br>feitas antes ou depois da confirmação pré-<br>autorização pelo Escriturador ou<br>Custodiante do Emissor.                                                                                                    |
| 23/11/2015 | 23/11/2015    | Venda Associada para Distribuição<br>Compra / Venda Definitiva<br>Depósito Associado para<br>Distribuição<br>Depósito e Venda Definitiva                                   | Inclusão do texto "Quando o investidor final<br>for conta de cliente 1 e 2, é obrigatória a<br>identificação na operação do comitente para<br>sequência do processo de liquidação<br>financeira e/ou sua finalização. A<br>identificação deverá ser feita na função<br>Manutenção de Especificação de<br>Comitentes" na Visão Geral.                                                                              |
| 23/11/2015 | 23/11/2015    | Manutenção de Especificação de<br>Comitentes                                                                                                    | Melhoria na descrição do campo "Campo<br>para indicação do status da operação" e na<br>opção "Exclusão da identificação de<br>comitentes".<br>Inclusão da "Opção Detalhar<br>Especificação".                                                                                                    |
| 23/11/2015 | 23/11/2015    | Manutenção de Especificação de<br>Comitentes                                                                                                    | Melhoria nos textos: 2. "Admite ao Titular de<br>Conta Cliente especificar agendamentos ou<br>operações de compra para suas Contas<br>Cliente 1 e 2. O agendamento e operações<br>podem ser especificados mesmo que<br>estejam pendentes de lançamento da<br>contraparte" e 2. "Criação de posição nos<br>sistemas de origem dos respectivos ativos e<br>no SIC após a liquidação ou finalização da<br>operação". |
| 23/11/2015 | 23/11/2015    | Introdução ao Módulo de<br>Distribuição                                                                                                    | Inclusão do item "Agendamento das<br>operações de compra e venda".                                                                                                    |
| 23/11/2015 | 23/11/2015    | Registro de Agendamentos de<br>Compra/Venda<br>Manutenção de Agendamentos de<br>Compra/Venda                                                                               | Inclusão dos tópicos.                                                                                                    |

|  | - | • 3 |
|--|---|-----|
|  |   | I٣  |
|  |   |     |
|  |   |     |
|  |   |     |
|  |   |     |

| Versão     | Atualizado em | Referência                                           | Atualização                                                                                                    |
|------------|---------------|------------------------------------------------------|----------------------------------------------------------------------------------------------------|
|            |               | Consulta de Agendamentos de<br>Compra/Venda          |                                                                                                    |
| 27/07/2015 | 12/08/2015    | Depósito para Distribuição e<br>Retirada de Custódia | Melhoria do texto, com inclusão do<br>Custodiante do Emissor em trecho do<br>texto.                                                                                                    |
| 27/07/2015 | 27/07/2015    | Confirmação<br>Escriturador/Custodiante Emissor      | Inclusão do tópico.                                                                                                    |
| 27/07/2015 | 27/07/2015    | Depósito e Venda Definitiva                          | Inclusão de informação sobre situações em<br>que é obrigatório Custodiante do Investidor.                                                                                                    |
| 27/07/2015 | 27/07/2015    | Retirada de Custódia                                 | Inclusão de informações sobre confirmação<br>do Escriturador e Custodiante do Emissor.                                                                                                    |
| 27/07/2015 | 27/07/2015    | Depósito para Distribuição                           | Inclusão de informações sobre confirmação<br>do Escriturador e Custodiante do Emissor e<br>de informação sobre situações em que é<br>obrigatório Custodiante do Investidor.                                                            |
| 27/07/2015 | 27/07/2015    | Depósito Associado para<br>Distribuição              | Inclusão de informações sobre confirmação<br>do Escriturador e Custodiante do Emissor.                                                                                                    |
| 27/07/2015 | 27/07/2015    | Compra/Venda Definitiva                              | Inclusão de informação sobre situações em<br>que é obrigatório Custodiante do Investidor.                                                                                                    |
| 27/07/2015 | 27/07/2015    | Venda Associada para Distribuição                    | Inclusão de informação sobre situações em<br>que é obrigatório Custodiante do Investidor.                                                                                                    |
| 15/06/2015 | 15/06/2015    | -                                                    | Migração da distribuição do CRA e CRI de<br>distribuição pública para o MDA, conforme<br>comunicado 043/15.                                                                                                    |
| 14/04/2014 | 08/01/2015    | Retirada de Custódia                                 | Na Visão Geral, retirada da posição "A<br>ESPECIFICAR".                                                                                                    |
| 14/04/2014 | 28/11/2014    | Diversas funções                                     | Atualização de telas devido a novo layout.                                                                                                    |
| 14/04/2014 | 27/11/2014    | Diversas funções                                     | Atualização de telas devido a novo layout.                                                                                                    |
| 14/04/2014 | 31/10/2014    | Atualizações da Versão                               | Mudança de lugar no manual e mudança<br>na ordem cronológica. Da mais nova para a<br>mais antiga.                                                                                                    |
| 14/04/2014 | 24/09/2014    | Todo o manual                                        | Arrumação das funções conforme estão no<br>NoMe e o caminho completo;<br>Nas descrições dos campos, inclusão da<br>informação se o preenchimento é<br>obrigatório ou não;<br>E atualização de algumas telas conforme<br>estão no NoMe. |
| 14/04/2014 | 24/09/2014    | Todo o manual                                        | Retirada do IF NCA por motivo de<br>descontinuidade do registro, conforme<br>comunicado 025/14.                                                                                                    |
| 14/04/2014 | 14/04/2014    | Depósito e Venda Definitiva                          | Mudança na tela com a retirada de alguns<br>campos e no campo "Papel" apenas<br>comprador e vendedor.                                                                                                    |
| 20/05/2013 | 20/05/2013    | Manutenção de Especificação de<br>Comitentes         | Nova tela e um link para o SIC onde o<br>comitente é cadastrado. Conforme<br>comunicado 034/13.                                                                                                    |
| 21/11/2011 | 20/03/2013    | Todo o manual                                        | Inclusão dos ativos CIAV e DEB.                                                                                                    |
| 21/11/2011 | 21/02/2013    | Campos com a descrição opcional.                     | Mudança na descrição.<br><b>De:</b> Campo ou Preenchimento Opcional.<br><b>Para:</b> Campo de preenchimento obrigatório,<br>quando houver.                                                                                             |

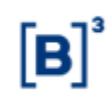

## 2 INTRODUÇÃO

## 2.1 Introdução ao Módulo de Distribuição de Ativos

A B3 disponibiliza para seus Participantes o **MDA - Módulo de Distribuição de Ativos**, que foi desenvolvido com os seguintes objetivos:

- 1. Permitir a Colocação e a Distribuição primária de ativos; e
- 2. Controlar as variáveis do processo de Colocação e Distribuição primária de ativos.
  - Prazo de distribuição;
  - Instituições autorizadas a distribuir;
  - Agendamento das operações de compra e venda;
  - Operações de colocação;
  - Especificação dos detentores para as Contas de Cliente 1 ou 2;
  - Especificação automática da aquisição dos ativos por contas próprias.

O Módulo de Distribuição - MDA está disponível para os seguintes instrumentos financeiros:

- CFF (Cotas de Fundos Fechados);
- DEB (Debêntures);
- LF (Letra Financeira);
- NC (Notas Comerciais);
- CRA de distribuição pública (Certificado de Recebíveis do Agronegócio); e
- CRI de distribuição pública (Certificado de Recebíveis Imobiliários).
- CDCA (Certificado de Direitos Creditórios do Agronegócio)

Outra funcionalidade deste Módulo é a emissão dos **Recibos de Subscrição**, para os Participantes envolvidos no processo de Distribuição de Ativos. Após a realização dos procedimentos de especificação, os Recibos são disponibilizados nos malotes dos respectivos Detentores ou seus Representantes e Distribuidores.

O MDA é um Módulo dinâmico e que interage com os seguintes Módulos de Registro e Negociação da B3 Segmento Cetip UTVM:

- 1. Módulo de Fundos;
- 2. Módulo de Títulos e Valores Mobiliários e
- 3. SIC Módulo de Identificação de Comitentes.

**Observação:** Para maiores informações sobre como acessar o módulo, consulte o manual do NoMe.

## 2.2 Ações dos botões das telas

Os botões das telas exibidas ao longo do manual estão relacionados às seguintes ações:

| Botão     | Сатро                                                                    |
|-----------|--------------------------------------------------------------------------|
| Atualizar | Re-executa a consulta a partir dos filtros informados na tela de filtro. |

| Botão               | Сатро                                                                                                    |
|---------------------|----------------------------------------------------------------------------------------------------|
| Avançar             | Envia os dados para validação. Caso haja algum dado incorreto é apresentada<br>mensagem de erro.                                     |
| Confirmar           | Confirma os dados informados em tela.                                                                                                |
| Corrigir            | Retorna à tela anterior com os dados editados para eventual correção.                                                                |
| Desistir            | Retorna à tela inicial com os dados editáveis em branco.                                                                             |
| Enviar              | Envia os dados informados para validação. Havendo algum dado incorreto é<br>apresentada mensagem de erro.                            |
| Exibir Página       | Digitando o número da página e clicando no botão Exibir Página, o sistema<br>exibe conteúdo da página informada.                     |
| Limpar<br>Campos    | Limpa todos os campos selecionados e digitados.                                                                                      |
| Obter no<br>Formato | Botão que permite gravar a consulta exibida na tela em formato texto (.txt) e<br>em planilha Excel (.xls).                           |
|                     | Com o arquivo exibido no formato desejado, o usuário pode salvá-los em seu<br>diretório. Basta clicar na opção: Arquivo/Salvar Como. |
| Pesquisar           | Submete os dados selecionados para pesquisa.                                                                                         |
| Voltar              | Retorna à tela inicial com os últimos dados selecionados/digitados.                                                                  |

## **3 AGENDAMENTOS**

## 3.1 Registro de Agendamentos de Compra/Venda

Distribuição de Ativos > Agendamentos > Registro de Agendamentos de Compra/Venda

## Visão Geral

Função disponível para os ativos que tiverem sido previamente disponibilizados para agendamento no MDA pela área de Emissores da B3.

O agendamento possibilita ao(s) distribuidor(es) e comprador(es) agendar o lançamento da compra e/ou de venda, bem como a identificação do comitente(s), quando necessário, para uma colocação primária que ainda não tenha sido iniciada.

O agendamento será transformado em operação, assim que for incluído o PU da distribuição e tenha sido atribuído quantidade de ativo ao distribuidor (es) previamente cadastrado, conforme os seguintes critérios:

- ✓ Tenha sido atribuído saldo suficiente para efetivação das operações (conta 00 ou 69);
- Se o agendamento tenha sido realizado sem a informação do PU, a operação assumirá o PU informado na distribuição;
- ✓ Se o agendamento tenha sido realizado com informação do PU e este for igual ao PU cadastrado na distribuição a operação seguirá seu curso;
- ✓ Se o PU do agendamento for diferente do PU da distribuição, o agendamento será rejeitado, a exceção para os casos em que a distribuição tenha sido cadastrada com a "dispensa de preço único"

O agendamento que não tenha sido transformado em operação a partir da Data da Liberação no MDA será rejeitado no final da grade Sem Modalidade.

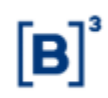

## Tela de Filtro Agendamento de Compra/Venda

| Agendamento de Compra/Venda                            |
|--------------------------------------------------------|
| Dados do Agendamento                                   |
| Parte(Conta) 05000 .89 .8                              |
| Papel VENDEDOR V                                       |
| Contraparte(Conta) 10020 .10 4                         |
| Tipo IF NC T                                           |
| Código IF NC001500041                                  |
| Quantidade 1 ,                                         |
| Meu número 8325                                        |
| Dados Complementares do Agendamento (Campos opcionais) |
| PU(Preço Unitário)                                     |
| Taxa do Distribuidor ,                                 |
| Enviar Limpar Campos Desistir                          |

| Campo                                                  | Descrição                                                                                                    |  |
|--------------------------------------------------------|----------------------------------------------------------------------------------------------------|--|
| Dados do Agendam                                       | ento – Campos de preenchimento obrigatório.                                                                                |  |
| Parte (Conta) Contas 00, 10, 20, 40, 69, 70 a 88 e 96. |                                                                                                    |  |
|                                                        | Obs: O emissor, conta 40, pode atuar como distribuidor (vendedor) nas distribuições de CRI e CRA, quando aplicável.        |  |
| Papel                                                  | Caixa combo-box com as opções: COMPRADOR, VENDEDOR.Obs.<br>Obrigatório Vendedor ou Comprador.                              |  |
| Contraparte (Conta)                                    | Contas 00, 10, 20, 40, 69, 70 a 88 e 96.                                                                                   |  |
|                                                        | Obs: O emissor, conta miolo 40, pode atuar como distribuidor (vendedor) nas emissões de CRI e CRA, quando aplicável.       |  |
| Tipo IF                                                | Caixa combo-box com as opções: CDCA, CFF, DEB, LF, NC, CRI e CRA.                                                          |  |
| Código IF                                              | Código IF previamente cadastrado.                                                                                          |  |
| Quantidade                                             | Quantidade de IF.                                                                                                    |  |
| Meu número                                             | Campo de 10 caracteres numéricos. Não poderá ser repetido em agendamento pelo mesmo participante e para o mesmo código IF. |  |
| Dados Complemer                                        | ntares do Agendamento – Campos de preenchimento opcional                                                                   |  |
| PU (Preço Unitário)                                    | PU do preço unitário.                                                                                                    |  |
| Taxa do Distribuidor                                   | Percentual a ser aplicado sobre o registro do negócio. Máximo de 2 (dois) inteiros e 5 (cinco) decimais.                   |  |

## Após clicar no botão ENVIAR o sistema apresenta tela de confirmação:

| Agendamento de Compra/Venda                         |                                                                                                    |  |
|-----------------------------------------------------|----------------------------------------------------------------------------------------------------|--|
| Dados do Agendamento                                |                                                                                                    |  |
|                                                     | Parte(Conta) 05000.69-6<br>Papel VENDEDOR<br>Contraparte(Conta) 10020.10-4<br>Tipo IF NC<br>Código IF NC001500041<br>Quantidade 1,00000000<br>Meu número 6325 |  |
| Dados Complementares do Agendamento (Campos opciona | ais)                                                                                                    |  |
| PU(Preço Unitário)<br>Taxa do Distribuidor          |                                                                                                    |  |
| Confirmar                                           | Corrigir Desistir                                                                                                    |  |

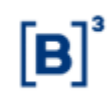

Ao clicar no botão **CONFIRMAR**, o sistema apresenta mensagem de confirmação do lançamento conforme imagem abaixo:

Agendamento AGEN151005000164 registrado com sucesso.

O lançamento de agendamento será apresentado nas funções "Manutenção de Agendamentos de Compra/Venda" e "Consulta de Agendamentos de Compra/Venda".

## 3.2 Manutenção de Agendamento de Compra/Venda

Distribuição de Ativos > Agendamentos > Manutenção de Agendamentos de Compra/Venda

## Visão Geral

Nessa função é possível:

- ✓ Alterar ou cancelar agendamento pendente; e
- ✓ Cancelar agendamento casado.

A manutenção de agendamento poderá ser feita até a Data da Liberação no MDA, antes do cadastramento do PU da distribuição.

Os Participantes podem realizar agendamentos que envolvam contas da sua família de digitação.

| Tela Manutenção de Ag | gendamentos de Compra/Venda |
|-----------------------|-----------------------------|
|                       |                             |

| Manutenção de Agendamentos de Compra/Venda |                        |  |  |
|--------------------------------------------|------------------------|--|--|
| Parte(Conta)                               | 10020 10 4             |  |  |
| Contraparte(Conta)                         |                        |  |  |
| Papel                                      | T                      |  |  |
| Tipo IF                                    | Y                      |  |  |
| Código IF                                  | NC00150004I            |  |  |
| Situação                                   | T                      |  |  |
| Pesquisar                                  | Limpar Campos Desistir |  |  |

| Campo                                    | Descrição                                                         |  |  |  |  |  |  |
|------------------------------------------|-------------------------------------------------------------------|--|--|--|--|--|--|
| Campos de preenchimento não obrigatório. |                                                                   |  |  |  |  |  |  |
| Parte (Conta)                            | Conta Cetip da Parte.                                             |  |  |  |  |  |  |
|                                          | Contas 00, 10, 20, 40, 69, 70 a 88 e 96.                          |  |  |  |  |  |  |
| Contraparte (Conta)                      | Conta Cetip da Contraparte.                                       |  |  |  |  |  |  |
|                                          | Contas 00, 10, 20, 40, 69, 70 a 88 e 96.                          |  |  |  |  |  |  |
| Papel                                    | Caixa combo-box com as opções: COMPRADOR, VENDEDOR.               |  |  |  |  |  |  |
| Tipo IF                                  | Caixa combo-box com as opções: CDCA, CFF, DEB, LF, NC, CRI e CRA. |  |  |  |  |  |  |
| Código IF                                | Código do Instrumento Financeiro.                                 |  |  |  |  |  |  |
| Situação                                 | Caixa combo-box com as opções: PENDENTE, CASADO ou CANCELADO.     |  |  |  |  |  |  |

Descrever BRANCO como opção pode dar a entender que o preenchimento do campo não é obrigatório.

Após clicar no botão **PESQUISAR**, o sistema apresenta tela de relação:

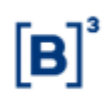

AGEN151001000125

AGEN151001000124

Casado Casado

#### Tela de Relação

| Ação        | - 11.  | Tipo de Lançamento          | Partic(Conta) | Parte(Nome<br>Simplificado) | CV.       | Contraparts(Conta) | Contraparteditione<br>Simplificado) | Tipo | Cédige #    | Quarticiste   | ilea<br>nimera | Puppingo<br>Unitirios | Taxa do<br>Distribuidor |
|-------------|--------|-----------------------------|---------------|-----------------------------|-----------|--------------------|-------------------------------------|------|-------------|---------------|----------------|-----------------------|-------------------------|
|             | - 40   | Cancelamento de Agendemento | 10020 10-4    | LEVERI                      | CONFRADOR | 8-00 0005          | RICEN                               | NE   | 10000150004 | 1,00000000 (  | 155            |                       |                         |
|             | - 00   | Agendaments                 | 10020.10-4    | LEMEBH                      | COMPRADOR | 85888.89-6         | RICHM                               | NC . | NC00150004  | 1,00000000    |                |                       |                         |
|             | - 00   | Agendements                 | 10020-10-4    | LENERI                      | COMPRADOR | 05000.00-8         | AICEN .                             | NC:  | NC00150004  | 1,00000000 1: | 2              |                       |                         |
|             | - 00   | Agendomenta                 | 10020.10-4    | LEWEBIN                     | COMPRADOR | 05000.00.5         | RIOBM                               | HC . | HC00150004  | 1,00000000    |                |                       |                         |
| Obier no fo | Exibit | rodgina P PP<br>Excel +     |               |                             |           |                    |                                     |      | Situaçã     | io            | C.A            | ódigo d               | o<br>Jento              |
|             |        |                             |               |                             |           |                    |                                     |      | Pend la     | nç Vendedr    | ar AC          | 3EN1510               | 22000277                |
|             |        |                             |               |                             |           |                    |                                     |      | Pend, la    | ne. Comprac   | JUI AC         | SEN1510               | 22000276                |

Na Caixa de Seleção, campo **Ação**, estão disponíveis as opções: **CONFIRMAR, ALTERAR, CANCELAR e DETALHAR**. Após selecionar essa alternativa e clicar no ícone  $\stackrel{\clubsuit}{\longrightarrow}$ , é exibida a tela da respectiva ação.

## **Opção Confirmar**

| Confirmar Agendamento Compra/Venda |                               |
|------------------------------------|-------------------------------|
| Parte(Conta)                       | 10020.10-4                    |
| Papel                              | COMPRADOR                     |
| Contraparte(Conta)                 | 05000.69-6                    |
| Tipo IF                            | NC                            |
| Código IF                          | NC00150004I                   |
| Quantidade                         | 1,0000000                     |
| Meu número                         |                               |
| PU(Preço Unitário)                 |                               |
| Taxa do Distribuidor               |                               |
| Confirmar L                        | Limpar Campos Voltar Desistir |

## **Opção Alterar**

| Alterar Agendamento Compra/Venda |                              |
|----------------------------------|------------------------------|
| Parte(Conta)                     | 05000 . 69 - 6               |
| Papel                            | VENDEDOR -                   |
| Contraparte(Conta)               | 10020 . 10 - 4               |
| Tipo IF                          | NC -                         |
| Código IF                        | NC00150004I                  |
| Quantidade                       | 1 ,                          |
| Meu número                       | 6325                         |
| PU(Preço Unitário)               |                              |
| Taxa do Distribuídor             |                              |
| Confirmar                        | impar Campos Voltar Desistir |

| Cancelar Agendamento Compra/Venda                                     |  |  |  |  |  |  |  |
|-----------------------------------------------------------------------|--|--|--|--|--|--|--|
| Parte(Conta) 05000.69-6                                               |  |  |  |  |  |  |  |
| Papel VENDEDOR                                                        |  |  |  |  |  |  |  |
| Contraparte(Conta) 10020.10-4                                         |  |  |  |  |  |  |  |
| Tipo IF NC                                                            |  |  |  |  |  |  |  |
| Código IF NC00150004I                                                 |  |  |  |  |  |  |  |
| Quantidade 1,0000000                                                  |  |  |  |  |  |  |  |
| Meu número 6325                                                       |  |  |  |  |  |  |  |
| PU(Preço Unitário)<br>Taxa do Distribuídor<br>Meu número cancelamento |  |  |  |  |  |  |  |
| Confirmar         Limpar Campos         Voltar         Desistir       |  |  |  |  |  |  |  |

Opção Cancelar

| Opção Detalhar                    |
|-----------------------------------|
| Detalhar Agendamento Compra/Venda |
| Parte(Conta) 05000.69-6           |
| Papel VENDEDOR                    |
| Contraparte(Conta) 10020.10-4     |
| Tipo IF NC                        |
| Código IF NC00150004I             |
| Quantidade 1,0000000              |
| Meu número 6325                   |
| PU(Preço Unitário)                |
| Taxa do Distribuidor              |
| Voltar Sair                       |

## 3.3 Consulta de Agendamentos de Compra/Venda

Distribuição de Ativos > Agendamentos > Consulta de Agendamentos de Compra/Venda

## Visão Geral

Esta consulta apresenta todos os dados do agendamento, inclusive sua situação quanto à efetivação.

É possível consultar agendamento de um IF até D+5 da Data da Liberação no MDA.

#### Tela Consulta de Agendamentos Consulta de Agendamentos Parte(Conta) Contraparte(Conta) Papel $\sim$ Tipo IF V Código IF NC00150004 Situação do Lançamento V Situação da Efetivação Ý Pesquisar Limpar Campos Desistir

Campo Descrição

## Campos de preenchimento não obrigatório.

| Parte (Conta)                                               | Campo de preenchimento não obrigatório.                                                                                                    |  |  |  |  |  |  |
|-------------------------------------------------------------|----------------------------------------------------------------------------------------------------|--|--|--|--|--|--|
| Contraparte (Conta) Campo de preenchimento não obrigatório. |                                                                                                    |  |  |  |  |  |  |
| Papel                                                       | Caixa combo-box com as opções: COMPRADOR e VENDEDOR.                                                                                                    |  |  |  |  |  |  |
| Tipo IF                                                     | Caixa combo-box com as opções: CDCA, CFF, DEB, LF, NC, CRI e CRA.                                                                                            |  |  |  |  |  |  |
| Código IF                                                   | Código do Instrumento Financeiro.                                                                                                    |  |  |  |  |  |  |
| Situação do                                                 | Caixa combo-box com as opções: PENDENTE, CASADO ou CANCELADO.                                                                                                |  |  |  |  |  |  |
| Lançamento                                                  | <b>Observação:</b> São considerados pendentes os agendamentos que estejam com a situação " <b>Pend. Ianç. Comprador</b> " e " <b>Pend. Ianç. Vendedor</b> ". |  |  |  |  |  |  |
| <u>Cituação</u> de                                          |                                                                                                    |  |  |  |  |  |  |

| Situação da | Caixa combo-box com as opções: A EFETIVAR, CANCELADO,                      |
|-------------|----------------------------------------------------------------------------|
| Efetivação  | EFETIVADO, NÃO EFETIVADO - (PU divergente, PU distribuição não             |
|             | informado, Distribuidor não cadastrado, Distribuidor sem saldo e Comprador |
|             | sem Custodiante).                                                          |

Ao clicar no botão **PESQUISAR**, o sistema apresenta tela detalhada do instrumento financeiro.

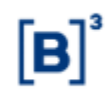

Tela Relação

| Consulta de A                                                            | gendamen                                             | tos                          |                                                    |                                       |                                             |            |                              |                     |               |                       |
|--------------------------------------------------------------------------|------------------------------------------------------|------------------------------|----------------------------------------------------|---------------------------------------|---------------------------------------------|------------|------------------------------|---------------------|---------------|-----------------------|
| Página 1 de 1 ( L<br>Data e Hora da C<br><b>Critério</b><br><b>pesqu</b> | inhas 1 a 14<br>consulta: 05/<br>o <b>de</b><br>isco | de 14 )<br>10/2015 - 16:06:1 | 9                                                  |                                       |                                             |            |                              |                     |               |                       |
| Tipo de<br>Lançamento                                                    | Parte<br>(Conta)                                     | Parte(Nome<br>Simplificado)  | c/v                                                | Contraparte<br>(Conta)                | Contraparte<br>(Nome<br>Simplificado)       | Tipo<br>IF | Código IF                    | Quantidade          | Meu<br>número | PU(Preço<br>Unitário) |
| Agendamento                                                              | 05000.40-7                                           | RIOBM                        | VENDEDOR                                           | 05000.00-5                            | RIOBM                                       | NC         | NC00150004I                  | 1,00000000          | 36225         |                       |
| Agendamento                                                              | 05000.00-5                                           | RIOBM                        | VENDEDOR                                           | 73410.00-5                            | ITAUBM                                      | DEB        | ILAM18                       | 2,0000000           | 1             |                       |
| Agendamento                                                              | 05000.00-5                                           | RIOBM                        | VENDEDOR                                           | 10020.10-4                            | LEMEBM                                      | CRI        | 15J0000178                   | 2,0000000           |               |                       |
|                                                                          |                                                      |                              |                                                    |                                       |                                             |            |                              |                     |               | (continua)            |
| Taxa do<br>Distribuido                                                   | Situaç<br>r Lança                                    | ão do<br>mento               | Data e l<br>última<br>modific<br>situaçã<br>lançam | Hora da<br>cação de<br>io do<br>iento | Usuário<br>responsáve<br>pelo<br>lançamento | el<br>)    | Situação<br>da<br>Efetivação | Código d<br>Agendan | o<br>nento    | Num Ctrl<br>Operação  |
| Casado                                                                   |                                                      | 05/10/20                     | 15 14:29:08                                        | Monique Futumata                      |                                             | A EFETIVAR | AGEN151005000164             |                     |               |                       |
|                                                                          | Casado                                               | 1                            | 05/10/20                                           | 15 13:34:26                           |                                             |            | A EFETIVAR                   | AGEN1510            | 05000162      |                       |
|                                                                          | Pend. la                                             | nç. Vendedor                 | 02/10/20                                           | 15 17:20:31                           |                                             |            | A EFETIVAR                   | AGEN1510            | 02000153      |                       |
|                                                                          |                                                      |                              |                                                    |                                       |                                             |            |                              |                     |               | (fim)                 |

## 4 CONSULTAS 4.1 Agenda da Distribuição

Distribuição de Ativos > Consultas > Agenda da Distribuição

## Visão Geral

Função disponível para os seguintes instrumentos financeiros: CDCA, CFF, CRA, CRI, DEB, LF e NC.

O objetivo desta função é permitir aos Participantes consultar todos os detalhes dos processos de distribuição cadastrados e em andamento.

#### Tela Filtro Agenda de Distribuição

| Agenda de Distribuição      |                            |
|-----------------------------|----------------------------|
| Tipo do Ativo               | $\checkmark$               |
| Código do Ativo             |                            |
| Emissor (Conta)             |                            |
| Emissor (Nome Simplificado) |                            |
| Distribuidor (Conta)        |                            |
| Data                        |                            |
| Situação da Distribuição    | ✓                          |
|                             |                            |
| Pesquis                     | sar Limpar Campos Desistir |

Nesta tela filtro, o usuário deve informar dados relativos à Distribuição a ser consultada.

Para efetivar a consulta o Participante deve preencher, pelo menos, um campo da tela e clicar no botão **Pesquisar**. Quanto maior o número de dados informados, mais refinada é a pesquisa. Caso as informações sejam válidas, o sistema apresenta a tela de relação.

| Descrição dos cam              | Descrição dos campos da Tela Agenda de Distribuição                                                |  |  |  |  |  |  |
|--------------------------------|----------------------------------------------------------------------------------------------------|--|--|--|--|--|--|
| Campo                          | Descrição                                                                                          |  |  |  |  |  |  |
| Tipo do Ativo                  | Campo de preenchimento obrigatório.                                                                |  |  |  |  |  |  |
|                                | Campo com as opções do código do ativo objeto de procura: CDCA,<br>CFF, CRA, CRI, DEB, LF e NC.    |  |  |  |  |  |  |
| Código do Ativo                | Indicar o código do ativo a ser pesquisado.                                                        |  |  |  |  |  |  |
| Emissor (Conta)                | Conta Cetip do Emissor.                                                                            |  |  |  |  |  |  |
| Emissor (Nome<br>Simplificado) | Nome simplificado do Emissor                                                                       |  |  |  |  |  |  |
| Distribuidor (Conta)           | Conta Cetip do Distribuidor.                                                                       |  |  |  |  |  |  |
| Data                           | Prazo do registro do ativo no sistema. Data da Liberação no MDA –<br>Data Limite para Distribuição |  |  |  |  |  |  |
| Situação de<br>Distribuição    | Informa a situação da distribuição do ativo.                                                       |  |  |  |  |  |  |
| د                              | Caixa de Seleção com as opções: Confirmada; Concluída; e Data<br>Limite Distribuição expirada.     |  |  |  |  |  |  |

## Tela de Relação - Agenda de Distribuição

| Agenda de Distribuição                                                |                                                         |              |                                  |                         |                       |                    |                                 |                                    |                                  |
|-----------------------------------------------------------------------|---------------------------------------------------------|--------------|----------------------------------|-------------------------|-----------------------|--------------------|---------------------------------|------------------------------------|----------------------------------|
| Página 1 de 1 ( Linh<br>Data e Hora da Cons<br>Critério d<br>pesquiso | as 1 a 1 de 1 )<br>sulta: 05/11/2021 -<br><b>e</b><br>I | 17:42:40     |                                  |                         |                       |                    |                                 |                                    |                                  |
| Ação                                                                  |                                                         |              | Tipo<br>do<br>Ativo              | Código do<br>Ativo      | Situação<br>(Ativo)   | Emissor<br>(Conta) | Data da<br>Liberaçã<br>no MDA   | Data Limite<br>para<br>Distribuiçã | e<br>Situação da<br>Distribuição |
| DETALHAR                                                              |                                                         |              | CRA                              | CRA021004YH             | CONFIRMADO            | 00137.40-9         | 05/11/202                       | 1 20/02/2022                       | Confirmada                       |
| Preço de Quantidade Quantidad<br>Distribuição Emitida Depositad       |                                                         | le E<br>la D | Quantidade<br>îm<br>)istribuição | Quantidade<br>Bloqueada | Quanti<br>a<br>Especi | dade (<br>ficar (  | Quantidade<br>Bloqueio<br>CETIP | Quantidade<br>Migrada              |                                  |
| 10,00000000                                                           | 10,0000000 100,0000000 0,000000                         |              | 00                               | 75,00000000             | 0,0000000             | 0,000              | 00000                           | 0,0000000                          | 0,00000000                       |
|                                                                       |                                                         |              |                                  |                         |                       |                    |                                 |                                    | (fim)                            |

A tela de relação informa ao Participante os resultados obtidos com os dados inseridos na tela anterior.

Na Caixa de Seleção, campo **Ação**, está disponível para o usuário as opções **DETALHAR**, ao selecioná-la e clicar no ícone , o módulo apresenta tela com os detalhes da Distribuição do ativo selecionado e a Ação GERAR RESUMO POR NATUREZA para Participante que atue como Emissor e/ou Coordenador Líder do ativo e/ou seja da família de digitação dessas figuras .

A Ação = 'Gerar Resumo por Natureza' irá gerar o relatório RRESUMODESTINO e disponibilizálo no malote da família do usuário logado.

(continua)

Obs: o Relatório RRESUMODESTINO será disponibilizado automaticamente quando a distribuição for Concluida, no malote da família do Coordenador Líder, caso exista.

## Tela Exemplo Detalhe da Distribuição

| Detalhe da Distribuição                                                                                                    |                                 |  |  |  |  |  |  |  |
|----------------------------------------------------------------------------------------------------|---------------------------------|--|--|--|--|--|--|--|
| Características do Ativo                                                                                                    |                                 |  |  |  |  |  |  |  |
| Tipo do Ativo CRA                                                                                                    |                                 |  |  |  |  |  |  |  |
| Código do Ativo CRA021004YK                                                                                                    |                                 |  |  |  |  |  |  |  |
| Situa                                                                                                    | cao IF CONFIRMADO               |  |  |  |  |  |  |  |
| Situação da Distribuição Confirmada                                                                                                    |                                 |  |  |  |  |  |  |  |
| Distribuidores Cadastrados                                                                                                    |                                 |  |  |  |  |  |  |  |
| Distribuidor (C. Própria) 00137.00-7                                                                                                    | Nome Simplificado TAINHA        |  |  |  |  |  |  |  |
| Distribuidor (C. Própria) 10020.00-1                                                                                                    | Nome Simplificado LEMEBM        |  |  |  |  |  |  |  |
| Distribuidor (C. Própria) 05000.00-5                                                                                                    | Nome Simplificado RIOBM         |  |  |  |  |  |  |  |
| Características da Distribuição                                                                                                    |                                 |  |  |  |  |  |  |  |
| Data da                                                                                                    | Liberação no MDA 05/11/2021     |  |  |  |  |  |  |  |
| Data Limi                                                                                                    | te para Distribuição 20/02/2022 |  |  |  |  |  |  |  |
| Quantidade Máxima a ser distribuída 100,0000000                                                                                                    |                                 |  |  |  |  |  |  |  |
| Preço de Distribuição 10,0000000                                                                                                    |                                 |  |  |  |  |  |  |  |
| Tipo de Distribuição Mista                                                                                                    |                                 |  |  |  |  |  |  |  |
| Informações para o Recibo de Distribuição                                                                                                    |                                 |  |  |  |  |  |  |  |
| Informações para o Recibo de Distribuição         Característica/Dispensa       24* série da 10 emissão de 100 Certificados de Recebíveis do<br>Agronegócio - CRA, emitidas em 20/08/2021 e vencimento em<br>20/02/2022, com valor nominal unitário de R\$ 1000.000000000<br>na data de emissão. Para os fins deste recibo de subscrição,<br>adotam-se as definições constantes no Termo de Securitização<br>de Créditos do Agronegócio firmado entre a Emissora e o<br>Agente Fiduciário. Emissão com esforços restritos de<br>distribuição nos termos da ICVM 400. A integralização será á<br>vista, em moeda corrente nacional, no ato da subscrição.<br>Coordenador líder: :coordenadorLider. Os Certificados de<br>Recebíveis do Agronegócio - CRA objeto desta subscrição<br>terão sua propriedade transferida fiduciariamente, para a B3<br>S.A Brasil, Bolsa, Balção - Segmento Cetip UTVM, nos<br>termos de seu Regulamento de Operações, que declaro<br>(declaramos) conhecer e cumprir. |                                 |  |  |  |  |  |  |  |
| Voltar                                                                                                    |                                 |  |  |  |  |  |  |  |

Com a solicitação de detalhamento, feita pelo Participante, o sistema exibe tela de detalhes com informações relativas à Distribuição, cadastradas na função **Manutenção**.

Ao final da consulta o Participante pode **voltar** a tela de relação anterior, ou **sair** da função Agenda de Distribuição.

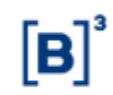

## 4.2 Consulta Operações de Distribuição

Distribuição de Ativos > Consultas > Consulta Operações de Distribuição

#### Visão Geral

Função disponível para os seguintes instrumentos financeiros: CDCA, CFF, CRA, CRI, DEB, LF e NC.

Está função permite consultar operações de distribuição.

| Tela de Consulta Operações de Distribuição |                                       |   |  |  |  |  |
|--------------------------------------------|---------------------------------------|---|--|--|--|--|
| Consulta Operações Distribuição            |                                       |   |  |  |  |  |
| Parte (Conta)                              |                                       |   |  |  |  |  |
| Contraparte (Conta)                        |                                       |   |  |  |  |  |
| Codigo Tipo IF                             |                                       |   |  |  |  |  |
| Codigo IF                                  |                                       |   |  |  |  |  |
| Tipo de Operação                           | · · · · · · · · · · · · · · · · · · · | ~ |  |  |  |  |
| Situação da Operação                       |                                       |   |  |  |  |  |
| Número CETIP                               | ,                                     |   |  |  |  |  |
| Modalidade Liquidação                      | ×                                     |   |  |  |  |  |
| Data da Operação                           | ·/                                    |   |  |  |  |  |
|                                            | Pesquisar Limpar Campos Desistir      |   |  |  |  |  |

## 4.3 Consulta Especificação de comitente com erro

Distribuição de Ativos > Consultas > Especificação com erro

## Visão Geral

O objetivo desta função é permitir aos Participantes consultar os erros de especificação de comitentes das operações do MDA que tenham sido realizadas por transferência de arquivos no mesmo dia da consulta. Só serão apresentados os erros dos arquivos processados e que não estão com layout inválido.

#### Tela Filtro - Consulta Especificação com erro

Nesta tela de filtro, o usuário poderá consultar erros de especificações de comitentes que tenham sido realizados por Transferência de arquivos no dia da consulta.

| Consulta de Comitentes Especificados com Erro |  |
|-----------------------------------------------|--|
| Número da Solicitação                         |  |
| Número da Operação                            |  |
| Detentor (Conta)                              |  |
| CPF/CNPJ                                      |  |
| Data da Solicitação 27/08/2020                |  |
| Pesquisar Limpar Campos Desistir              |  |

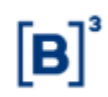

A consulta irá apresentar a descrição do erro da especificação de comitente realizada, levando em conta apenas arquivos processados e sem erros de layout.

| Composies                                              | Especificados com                                            | Erro                      |                       |                        |                |                         |                           |                         |                                                                                             |
|--------------------------------------------------------|--------------------------------------------------------------|---------------------------|-----------------------|------------------------|----------------|-------------------------|---------------------------|-------------------------|---------------------------------------------------------------------------------------------|
| Rigina 1 de 11<br>Dita e Hona da<br>O Critivio<br>peso | Linhar 1 a 1 de 1 )<br>Oresulta: 2008/2002<br>No de<br>pulso | - 14.52.08                |                       |                        |                |                         |                           |                         |                                                                                             |
| Nimero da<br>Solicitação                               | Námero da<br>Operação                                        | Casaritidade<br>Sebecitta | Derivator<br>(Control | Tipe de «<br>Comitante | CRECKIU        | Destino da<br>Calecação | Nome Destino<br>Colocação | Detaid a<br>Solicitação | Descrição do Erro                                                                           |
| 2004765                                                | 2820062716146762                                             | 10.00000000               | 81208-10-9            | F                      | 252 500 911-80 |                         | PESSON'S FISICAS          | 27998/2629              | (0.07FXD4F0252500.011-86 encodeta os temporalizmente impedido do realizar operações na CETP |
| ee e [1                                                | finiter pågene                                               |                           |                       |                        |                |                         |                           |                         |                                                                                             |
| Obler no                                               | ternate: 60                                                  | el V                      |                       |                        |                |                         |                           |                         |                                                                                             |

## 4.4 Bloqueio/Desbloqueio de Operações por Ativo

Títulos e Valores Mobiliários > Consultas > Consulta Bloqueio/Desbloqueio de Operações por Ativo

#### Visão Geral

O objetivo desta função é permitir aos Participantes consultar todos os detalhes do instrumento financeiro NC que estejam impedidos / bloqueados para uma determinada negociação.

| Tela Filtro - Consulta Bloqueio/Desbloqueio de Operações por Ativo |             |               |          |  |  |  |  |
|--------------------------------------------------------------------|-------------|---------------|----------|--|--|--|--|
| Consulta Bloqueio / Desbloqueio de Operações por Ativo             |             |               |          |  |  |  |  |
| Código IF                                                          | NC00140002F |               |          |  |  |  |  |
|                                                                    | Confirmar   | Limpar Campos | Desistir |  |  |  |  |

Nesta tela filtro, o usuário deve informar o Instrumento Financeiro a ser consultado.

## Tela de Consulta – Bloqueio/Desbloqueio de Operações por Ativo

| Consult                                                                                                    | Consulta Bloqueio / Desbloqueio de Operações por Ativo                                                                                                    |               |               |  |  |  |  |  |  |
|----------------------------------------------------------------------------------------------------|----------------------------------------------------------------------------------------------------|---------------|---------------|--|--|--|--|--|--|
| Página 1 de 1 (Linhas 1 a 3 de 3)<br>Data e Hora da Consulta: 26/11/2014 - 14:47:31<br>Critério de<br>pesquisa                 |                                                                                                    |               |               |  |  |  |  |  |  |
| Tipo IF                                                                                                    | Código IF                                                                                                    | Cód. Operação | Cód. Operação |  |  |  |  |  |  |
| NC<br>NC<br>NC                                                                                                    | NC       NC00140002F       653-SAIDA/ENTRADA CUSTODIA - TRANSFERENCIA SEM FINANCEIRO REALIZADA POR CETIP         NC       NC00140002F       53-SAIDA/ENTRADA DE CUSTODIA DO PARTICIPANTE POR TRANSFERENCIA SEM FINANCEIRO         NC       NC00140002F       52-COMPRA/VENDA DEFINITIVA/CESSAO         Image: Comparison of the second second se |               |               |  |  |  |  |  |  |
| Obter no formato: Excel V<br>(continua)<br>Dt.Bloqueio Motivo Blog. Usuário Blog. Dt.Desblog. Motivo Desblog. Usuário Desblog. |                                                                                                    |               |               |  |  |  |  |  |  |
| 11/11/2                                                                                                    | 014 12:43:38                                                                                                    | teste         | TESTE8        |  |  |  |  |  |  |
| 11/11/2                                                                                                    | 014 12:43:04                                                                                                    | teste         | TESTE8        |  |  |  |  |  |  |
| 11/11/2                                                                                                    | 014 12:42:42                                                                                                    | teste         | TESTE8        |  |  |  |  |  |  |

(fim)

## 5 REGISTRO DE OPERAÇÃO

## 5.1 Venda Associada para Distribuição

Distribuição de Ativos > Registro de Operação > Venda Associada para Distribuição

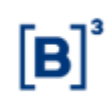

#### Visão Geral

Função disponível para os seguintes instrumentos financeiros: CDCA, CFF, CRA, CRI, DEB, LF e NC.

Esta função tem a finalidade de permitir ao Distribuidor (conta 69), consultar as pré-autorizações de distribuição de quantidades de ativos dadas pelos Emissores em seu favor, acompanhar a evolução no sistema das operações de vendas já lançadas e efetuar o lançamento de novas operações de venda das quantidades pré-autorizadas.

A quantidade negociada não pode exceder a quantidade pré-autorizada para o distribuidor.

A cada operação de venda efetuada pelo Distribuidor contra um Investidor (futuro Detentor), o módulo promove lançamento automático de uma operação de depósito entre o Emissor e o Distribuidor. Esta operação de depósito entre o emissor e o distribuidor e operação de venda, entre distribuidor são associadas e serão finalizadas simultaneamente após a liquidação financeira da operação de venda. A operação de venda associada para distribuição é realizada pelos Distribuidores (conta 69), para os Detentores e, uma vez lançadas, podem ser consultadas através do **Módulo de Operações**, no item **Consultas**.

Quando o investidor final for conta de cliente 1 e 2, é obrigatória a identificação na operação do comitente para sequência do processo de liquidação financeira e/ou sua finalização. A identificação deverá ser feita na função **Manutenção de Especificação de Comitentes**.

A compra de IF de distribuição pública somente poderá ser efetuada por contas que possuam Custodiante do Investidor autorizado pela CVM indicado (no MDA a conta 69 só faz ponta de venda).

#### **Observações:**

 As pré-autorizações dadas para contas de intermediação fazem com que a operação de depósito entre emissor e distribuidor sempre seja feita com valor financeiro a ser liquidado.
 A Operação de depósito é gerada automaticamente pelo módulo quando da finalização da operação de venda definitiva.

3 – Quando utilizada a ação "Alterar" para a pré-autorização, a alteração do PU só será permitida se não houver outra pré-autorização em aberto com o mesmo PU.

| Tela Venda Associada para Distribuição |            |  |  |  |  |  |
|----------------------------------------|------------|--|--|--|--|--|
| Venda Associada Para Distribuição      |            |  |  |  |  |  |
| Tipo do Ati∨o                          | CFF V      |  |  |  |  |  |
| Código do Ativo                        |            |  |  |  |  |  |
| Distribuidor (C. Intermediação)        |            |  |  |  |  |  |
| Pesquisar Limpar Campos                | B Desistir |  |  |  |  |  |

Após preencher algum campo e clicar no botão **Pesquisar**, o sistema apresenta uma tela de relação.

Para as ações especificas da função (Alterar, Excluir e Venda) é necessário que a Situação da Distribuição esteja com o Status Confirmada, esteja dentro do prazo das datas de Distribuição cadastradas no MDA (Data da Liberação no MDA – Data Limite para Distribuição) e com Situação do IF = Confirmado,

Caso não seja indicado na tela de filtro um ativo específico, serão demonstrados no resultado da função somente Pré-Autorizações de ativos com Situação de Distribuição = Confirmada.

## Tela de Relação

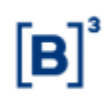

| pha 1 de 1 clanas 1  | #1##1]             |                    |            |                                    |                             |                                                                                                    |                                                                                                    |                            |                                                                                                    |                                                                                                    |                         |
|----------------------|--------------------|--------------------|------------|------------------------------------|-----------------------------|----------------------------------------------------------------------------------------------------|----------------------------------------------------------------------------------------------------|----------------------------|----------------------------------------------------------------------------------------------------|----------------------------------------------------------------------------------------------------|-------------------------|
| a e Hosa da Consulta | 89112225           | 1-18-89-95         |            |                                    |                             |                                                                                                    |                                                                                                    |                            |                                                                                                    |                                                                                                    |                         |
| Crittério de         |                    |                    |            |                                    |                             |                                                                                                    |                                                                                                    |                            |                                                                                                    |                                                                                                    |                         |
| bendone              | the second second  | The second second  | -          | dimension in the second            |                             | Contract of the local division of the local division of the local | and the second second se | -                          | and a local division of the local division of the local division o | and the local division of the local division of the local division | -                       |
| ção 👘                | Tipes dia<br>Adava | Codigo de<br>Asivo | Control -  | Destribuider (C.<br>Intermediação) | Bate do Literapio<br>no MEA | Delo Linnie para<br>Distribuição                                                                                                    | Quertidade Agnarilande<br>Confernação                                                                                                    | Geestidede "<br>Autorizade | Queriklede<br>Detribakle                                                                                                    | Geardidade a<br>Division                                                                                                    | PE (Projet<br>Unitario) |
| × (10)               | CRA .              | CRASTINGET K       | 80137.48.9 | XISOD AR A                         | 65/15/2011                  | 2040-2922                                                                                                    |                                                                                                    | 3,0000000                  | 0.0000008                                                                                                    | 3,05900000                                                                                                    | 12,200000               |

Na Caixa de Seleção, campo Ação, são mostradas as três opções: ALTERAR, EXCLUIR e

**VENDA**. Após selecionar uma das alternativas e clicar no ícone <sup>(2)</sup> é exibida a tela da respectiva ação.

Opção Alterar - Tela Alteração de Pré-Autorização

Ao escolher a opção **ALTERAR**, o sistema apresenta uma tela para que o Participante altere a quantidade autorizada para distribuição.

| Alteração de Pré-Autorização               |
|--------------------------------------------|
| Tipo do Ativo DEB                          |
| Código do Ativo RIOLL601                   |
| Papel EMISSOR                              |
| Distribuidor (C. Intermediação) 02706.69-4 |
| Emissor (Conta) 88896.40-1                 |
| Quantidade Autorizada 2                    |
| PU (Preço Unitário) 1000 ,                 |
| Banco Liquidante (Conta) 07570.00-7        |
|                                            |
| Enviar Limpar Campos Voltar Desistir       |

Através desta tela o Participante pode alterar a quantidade autorizada de distribuição de um ativo, desde que estas não tenham sido distribuídas por meio de operações de vendas. Sobre o saldo ainda não vendido o Emissor pode aumentar ou diminuir a quantidade autorizada para distribuição.

Após preencher os campos e clicar no botão **Enviar**, é exibida uma tela onde o Participante pode conferir os dados alterados, com a possibilidade de confirmação, correção, retorno ou desistência. Ao clicar em **Confirmar**, o sistema retorna mensagem informando o sucesso da operação.

A pré-autorização pode ser alterada pelo Emissor antes da confirmação pelo Escriturador ou Custodiante do Emissor, nessa situação será apresentado o campo "Quantidade aguardando confirmação", campo em que deverá ser indicada a alteração na quantidade.

A quantidade pré-autorização também pode ser alterada depois de confirmada pelo Escriturador ou Custodiante do Emissor nessa situação será apresentado o campo "Quantidade autorizada" e essa alteração ficará pendente de confirmação pelo Escriturador ou Custodiante do Emissor.

#### Descrição do campo da tela Alteração de Pré-Autorização

| Campo                 | Descrição                                                          |
|-----------------------|--------------------------------------------------------------------|
| Quantidade Autorizada | Inserir a quantidade de um determinado ativo que será distribuída. |

#### Opção Excluir - Tela Exclusão de Pré-Autorização

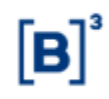

| Exclusão de Pré-Autorização           |            |  |  |  |  |  |  |
|---------------------------------------|------------|--|--|--|--|--|--|
| Tipo do Ativo                         | CFF        |  |  |  |  |  |  |
| Código do Ativo                       | 0139714SE1 |  |  |  |  |  |  |
| Distribuidor (C. Intermediação)       | 01209.69-7 |  |  |  |  |  |  |
| Emissor (Conta)                       | 01397.44-4 |  |  |  |  |  |  |
| Quantidade Autorizada 100.000,0000000 |            |  |  |  |  |  |  |
| PU (Preco Unitário) 1,0000000         |            |  |  |  |  |  |  |
| Banco Liquidante (Conta)              | 07570.00-7 |  |  |  |  |  |  |
|                                       |            |  |  |  |  |  |  |
| Confirmar Voltar Sair                 |            |  |  |  |  |  |  |

Ao escolher a opção **EXCLUIR**, o módulo apresenta uma tela para que o Participante cancele uma operação de venda associada previamente autorizada.

Através desta tela o Participante pode excluir uma pré-autorização de distribuição, desde que esta ainda tenha saldo remanescente não vendido, ou seja, não tenha havido distribuição total do ativo até o momento. Somente a quantidade remanescente pode ser excluída.

A exclusão poderá ser feita antes ou depois da confirmação pré-autorização pelo Escriturador ou Custodiante do Emissor. Quando a pré-autorização confirmada for excluída pelo Emissor, será gerada pendência de confirmação pelo Escriturador ou Custodiante do Emissor.

Ao clicar em **Confirmar**, o sistema exclui a autorização e retorna mensagem informando o sucesso da operação.

#### **Opção Venda - Tela Compra e Venda Definitiva**

Esta função tem a finalidade de permitir ao Investidor (futuro Detentor) o lançamento de operações de compra de ativos ou permitir ao Distribuidor o lançamento de operações de venda, associadas a operações de depósito ou não.

| Compra e Venda Definitiva |              |
|---------------------------|--------------|
| Tipo do Ativo             | > CFF        |
| Código do Ativo           | 0254913TES   |
| Pape                      | I COMPRADOR  |
| Parte (Conta              | ) 05000.10-8 |
| Meu Número                | o 155        |
| Contraparte (Conta        | ) 10020.00-1 |
| Quantidade                | € 1,0000000  |
| PU (Preço Unitário        | ) 10,0000000 |
| Taxa do Distribuido       | r            |
| Modalidade de Liquidação  | BRUTA        |
| Banco Liquidante (Conta   | )            |
|                           |              |

Nesta tela o Participante deve inserir os dados relativos ao registro da operação de compra ou de venda.

Desistir

Corrigir

Após preencher os campos e clicar no botão **Enviar**, é exibida uma tela onde o Participante pode conferir os dados alterados, com a possibilidade de confirmação, correção, retorno ou desistência. Ao clicar em **Confirmar**, o sistema retorna mensagem informando o sucesso da operação.

Descrição dos campos da tela Compra e Venda Definitiva

Confirmar

Campo Descrição

Campos de preenchimento obrigatório.

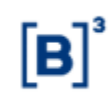

| Campo                       | Descrição                                                                                                    |  |  |
|-----------------------------|----------------------------------------------------------------------------------------------------|--|--|
| Meu número                  | Número de controle do Participante que está lançando a operação.                                                                                     |  |  |
| Contraparte<br>(Conta)      | Conta da Participante contraparte da operação.<br>Contas 00, 10, 20, 40, 69, 70 a 88 e 96.                                                           |  |  |
| Quantidade                  | Quantidade a ser negociada.                                                                                                    |  |  |
| Taxa do<br>Distribuidor     | Percentual a ser aplicado sobre o registro do negócio. Máximo de 2 (dois) inteiros e 5 (cinco) decimais. Esta taxa pode ser indicada de duas formas: |  |  |
|                             | <ul> <li>Incluído sinal de menos (-) antes do percentual, o sistema calcula a<br/>comissão deduzindo-o ao valor financeiro da operação.</li> </ul>   |  |  |
|                             | <ul> <li>Não havendo a indicação do sinal de menos (-), o sistema calcula a<br/>comissão somando-o ao valor financeiro da operação.</li> </ul>       |  |  |
| Modalidade de<br>Liquidação | Modalidade da operação. Opções: Sem Modalidade e Bruta.                                                                                              |  |  |

## 5.2 Compra / Venda Definitiva

Distribuição de Ativos > Registro de Operação > Compra/Venda Definitiva

## Visão Geral

Função disponível para os seguintes instrumentos financeiros: CDCA, CFF, CRA, CRI, DEB, LF e NC.

Esta função tem como objetivo permitir distribuições primárias, associadas à operação de depósito ou não.

O distribuidor pode realizar operação de venda a partir de sua conta própria (00), conta 40 (se o emissor estiver cadastrado como distribuidor), ou conta de intermediação (69)).

Para os valores mobiliários de distribuição **privada**, somente será permitido a indicação da conta emissora como distribuidor. Para os instrumentos financeiro CRA, CRI e NC de distribuição **pública**, estes também poderão indicar a conta emissora como distribuidor, assim como contas próprias ou de intermediação.

Após o Emissor cadastrar as pré-autorizações e/ou distribuições, nas funções <u>Depósito</u> <u>Associado para Distribuição</u> e <u>Depósito para Distribuição</u>, respectivamente, os Distribuidores podem acessar essa função para lançar as operações de venda.

Caso os lançamentos de operações de venda sejam realizados antes da existência de saldo na custódia do vendedor e/ou em quantidade pré-autorizadas, a operação ficará com o status MDA: Pendente de Saldo até a entrada da quantidade na posição do Distribuidor (vendedor) e caso não ocorra a entrada de quantidade até o final da grade de liquidação da operação, a operação será rejeitada, tendo o seu status alterado para Rejeitado: Time Out Saldo.

A operação de Compra / Venda Definitiva é realizada através do registro de operação de venda pelo Distribuidor, simultaneamente ao lançamento de operação de compra pelo investidor (futuro detentor).

Para lançar operações de venda de um ativo é necessário que a **Situação da Distribuição** esteja com o *status* **Confirmada, esteja dentro do prazo das datas de Distribuição cadastradas no MDA(Data da Liberação no MDA – Data Limite para Distribuição) e a Situação do IF deve ser = Confirmado** e os Distribuidores devem estar cadastrados na função **Manutenção de Distribuição**. Uma vez lançadas, essas operações podem ser consultadas através do **Módulo de Operações**, no item **Consultas**.

Quando o investidor final for conta de cliente 1 e 2, é obrigatória a identificação na operação do comitente para sequência do processo de liquidação financeira e/ou sua finalização. A

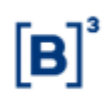

identificação deverá ser feita na função **Manutenção de Especificação de Comitentes**, A compra de IF de distribuição pública somente poderá ser efetuada por contas que possuam Custodiante do Investidor autorizado pela CVM indicado (conta 69 apenas vende no MDA).

Nas operações com marcação de Garantia Firme, a posição de custódia entrará no secundário na posição de carteira = 'Garantia Firme', de onde será possível a negociação através da operação de Compra/Venda Definitiva/Cessão com a indicação dessa posição.

Uma vez negociada no secundário, a quantidade entrará na posição de custódia bloqueada pelo controle de lock-up do novo detentor e cumprirá o prazo restante do período de lock-up nessa nova posição, levando-se em conta o prazo já cumprido do período em que esteve na posição de 'Garantia Firme'.

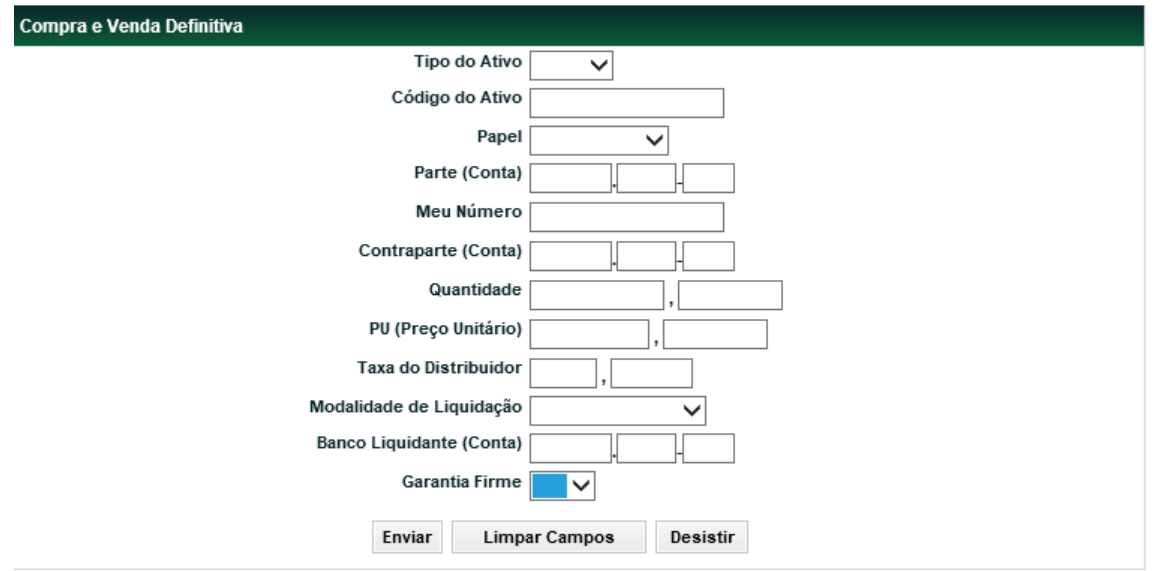

## Tela Compra e Venda Definitiva

Para efetuar a operação de compra / venda, as Partes na operação (Comprador e Vendedor) devem preencher todos os campos da tela e clicar no botão **Enviar**, é exibida uma tela onde o Participante pode conferir os dados alterados, com a possibilidade de confirmação, correção, retorno ou desistência. Ao clicar em **Confirmar**, o módulo retorna mensagem informando o sucesso da operação.

#### Observações:

1 – O **PU** (Preço Unitário) indicado deve ser igual ao cadastrado na **Manutenção de Distribuição**.

2 – O Banco Liquidante das Partes pode ser um banco liquidante secundário, desde que esteja especificado no cadastro do Participante. Caso não esteja indicado o módulo, automaticamente, indica o Banco Liquidante Principal para liquidar a operação.

## Descrição dos campos da Tela Compra e Venda Definitiva

| Campo           | Descrição                                                                                    |
|-----------------|----------------------------------------------------------------------------------------------|
| Campos de preen | chimento obrigatório.                                                                        |
| Tipo do Ativo   | Campo com as opções do código do ativo objeto de procura: CDCA, CFF, CRA, CRI, DEB, LF e NC. |
| Código do Ativo | Indicar o código do ativo a ser negociado.                                                   |
| Papel           | Campo com as opções: Comprador e Vendedor.                                                   |
| Parte (Conta)   | Conta do Participante que está lançando a operação.                                          |
| Meu Número      | Número de controle do Participante que está lançando a operação.                             |

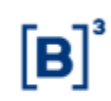

| Campo                       | Descrição                                                                                                    |  |  |
|-----------------------------|----------------------------------------------------------------------------------------------------|--|--|
| Contraparte (Conta)         | Conta da Participante contraparte da operação.                                                                                                    |  |  |
| Quantidade                  | A quantidade negociada não pode exceder a quantidade pré-autorizada, quando<br>utilizada a conta 69 como vendedora e a quantidade na carteira "Distribuição<br>Livre" quando utilizada a conta 00 do distribuidor.                                                                                                    |  |  |
|                             | Caso os lançamentos de venda sejam realizados antes da existência de saldo<br>na custódia do vendedor e/ou em quantidade pré-autorizada, a operação ficará<br>com o status MDA: Pendente de Saldo até a entrada da quantidade em custódia<br>e caso não ocorra a entrada da quantidade até o final da grade de liquidação da<br>operação, a operação será rejeitada, tendo o seu status alterado para Rejeitado:<br>Time Out Saldo. |  |  |
| PU (Preço Unitário)         | Preço de cada quantidade negociada. Máximo de 10 (dez) inteiros e 8 (oito) decimais.                                                                                                    |  |  |
|                             | Deve ser igual ao PU para Distribuição informado no dia e igual ao PU do depósito ou pré-autorização para o distribuidor.                                                                                                    |  |  |
| Taxa do Distribuidor        | Percentual a ser aplicado sobre o registro do negócio. Máximo de 2 (dois) inteiros e 5 (cinco) decimais.                                                                                                    |  |  |
| Modalidade de<br>Liquidação | Modalidade da operação. Opções: Sem Modalidade e Bruta.                                                                                                    |  |  |
| Banco Liquidante            | Conta própria do Banco Liquidante do emissor.                                                                                                    |  |  |
| (Conta)                     | Preenchimento opcional, caso não seja indicado o sistema automaticamente indica o Banco Liquidante principal do Participante lançador.                                                                                                    |  |  |
| Garantia Firme              | Combo-box com as opções vazio e Sim.                                                                                                    |  |  |
|                             | Aplicável para os ativos com Esforços restritos do tipo: CRI,CRA,DEB,LF e NC.                                                                                                    |  |  |
|                             | Deve ser informado pelo Distribuidor do ativo que deve possuir marcação de<br>'Garantia Firme' realizada anteriormente na função de 'Manutenção de<br>Distribuidores' do ativo.                                                                                                    |  |  |
|                             | Caso 'Garantia Firme' = Sim:                                                                                                    |  |  |
|                             | • A conta do vendedor deve ser diferente da conta 40 do Distribuidor.                                                                                                    |  |  |
|                             | • A conta do comprador deve ser diferente de conta cliente 1 e 2, e possuir                                                                                                    |  |  |
|                             | Natureza econômica de Instituição Financeira.                                                                                                    |  |  |

## 5.3 Compra / Venda Definitiva para Subscrição

Distribuição de Ativos > Registro de Operação > Compra/Venda Definitiva para Subscrição

## Visão Geral

Função disponível para os instrumentos financeiros: CFF e DEB.

Esta função tem como objetivo permitir a subscrição com integralização a prazo em distribuições primárias de debêntures. Para CFF será permitido quando emitidos por FIP (Natureza Jurídica = Fundo de Investimento em Participações).

Após o Emissor cadastrar as pré-autorizações e/ou distribuições, na função <u>Depósito para</u> <u>Distribuição</u>, respectivamente, os Distribuidores podem acessar essa função para lançar as operações de subscrição.

O distribuidor pode realizar operação de venda para subscrição apenas a partir de sua conta própria (00).

A operação é casada por meio do registro de operação de venda pelo Distribuidor do registro de operação de compra pelo custodiante do investidor.

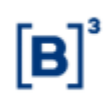

Para lançar operações de subscrição de um ativo é necessário que a **Situação da Distribuição** esteja com o *status* **Confirmada, esteja dentro do prazo das datas de Distribuição cadastradas no MDA(Data da Liberação no MDA – Data Limite para Distribuição) e com Situação do IF = Confirmado,** e os Distribuidores devem estar cadastrados na função **Manutenção de Distribuição**. Uma vez lançadas, essas operações podem ser consultadas através do **Módulo de Operações**, no item **Consultas**.

Quando o investidor final for conta de cliente 1 e 2, é obrigatória a identificação na operação do comitente beneficiário final para sua finalização e posterior integralização. A identificação deverá ser feita na função **Manutenção de Especificação de Comitentes**. A compra de instrumento financeiro de distribuição pública somente poderá ser efetuada por contas que possuam Custodiante do Investidor autorizado pela CVM.///

| Tela | Compra | е | Venda | Definitiva |
|------|--------|---|-------|------------|
|------|--------|---|-------|------------|

| Compra e Venda Definitiva para Subscrição Anterior a l | ntegralização             |
|--------------------------------------------------------|---------------------------|
| Tipo do Ativo                                          |                           |
| Código do Ativo                                        | CFF DEB                   |
| Papel                                                  | ✓                         |
| Parte (Conta)                                          |                           |
| Meu Número                                             |                           |
| Contraparte (Conta)                                    |                           |
| Quantidade                                             | ,                         |
| PU (Preço Unitário)                                    | ,                         |
| Envi                                                   | ar Limpar Campos Desistir |

Para efetuar a operação de subscrição, as Partes na operação (Comprador e Vendedor) devem preencher todos os campos da tela e clicar no botão **Enviar**, é exibida uma tela onde o Participante pode conferir os dados alterados, com a possibilidade de confirmação, correção, retorno ou desistência. Ao clicar em **Confirmar**, o módulo retorna mensagem informando o sucesso da operação.

**Observação:** O **PU** (Preço Unitário) indicado deve ser igual ao cadastrado na **Manutenção de Distribuição**.

## Descrição dos campos da Tela Compra e Venda Definitiva

| Campo                                                              | Descrição                                                                                                    |  |  |  |  |  |
|--------------------------------------------------------------------|----------------------------------------------------------------------------------------------------|--|--|--|--|--|
| Campos de preenc                                                   | Campos de preenchimento obrigatório.                                                                                                    |  |  |  |  |  |
| Tipo do Ativo                                                      |                                                                                                    |  |  |  |  |  |
|                                                                    | Campo com as opções : CFF e DEB.                                                                                                    |  |  |  |  |  |
| Código do Ativo                                                    | Indicar o código do ativo a ser negociado.                                                                                                    |  |  |  |  |  |
|                                                                    | Ativo indicado deve possuir marcação nas características de que Admite<br>Subscrição sem a Integralização.                                                       |  |  |  |  |  |
| Papel                                                              | Campo com as opções: Comprador e Vendedor.                                                                                                    |  |  |  |  |  |
| Parte (Conta)                                                      | Conta do Participante que está lançando a operação.                                                                                                    |  |  |  |  |  |
| Meu Número                                                         | Número de controle do Participante que está lançando a operação.                                                                                                 |  |  |  |  |  |
| Contraparte (Conta) Conta do Participante contraparte da operação. |                                                                                                    |  |  |  |  |  |
| Quantidade                                                         | A quantidade negociada não pode exceder a quantidade pré-autorizada e a quantidade na carteira "Distribuição Livre" quando utilizada a conta 00 do distribuidor. |  |  |  |  |  |

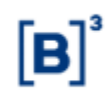

| Campo               | Descrição                                                                                                    |
|---------------------|----------------------------------------------------------------------------------------------------|
| PU (Preço Unitário) | Preço de cada quantidade negociada. Máximo de 10 (dez) inteiros e 8 (oito) decimais.                                      |
|                     | Deve ser igual ao PU para Distribuição informado no dia e igual ao PU do depósito ou pré-autorização para o distribuidor. |

## 5.4 Depósito Associado para Distribuição

Distribuição de Ativos > Registro de Operação > Depósito Associado para Distribuição

#### Visão Geral

Função disponível para os seguintes instrumentos financeiros: CDCA, CFF, CRA, CRI, DEB, LF e NC.

Esta função permite ao emissor acompanhar a evolução das pré-autorizações concedidas.

As pré-autorizações dadas para contas de intermediação fazem com que a operação de depósito entre emissor e distribuidor sempre seja feita com valor financeiro a ser liquidado.

As quantidades da pré-autorização não podem exceder a quantidade máxima da distribuição, indicada na função "Manutenção de Distribuição".

A pré-autorização lançada pelo Emissor ficará pendente de confirmação pelo Escriturador ou Custodiante do Emissor do ativo e após essa confirmação, a quantidade ficará disponível para o Distribuidor. A confirmação pelo Custodiante do Emissor ou Escriturador será realizada por meio da função "Confirmação Escriturador/Custodiante Emissor".

A partir do momento em que um Distribuidor receber a pré-autorização, já pode acessar a função **<u>Compra / Venda Definitiva</u>** ou Venda Associada para Distribuição e lançar suas operações de venda para seus investidores.

Quando o investidor final for conta de cliente 1 e 2, é obrigatória a identificação na operação do comitente para sequência do processo de liquidação financeira e/ou sua finalização. A identificação deverá ser feita na função **Manutenção de Especificação de Comitentes**.

**Observação:** Para realizar essa operação o Distribuidor deve estar previamente cadastrado na função **Manutenção de Distribuição** e a situação da distribuição deve estar com o *status* **CONFIRMADA, esteja dentro do prazo das datas de Distribuição cadastradas no MDA(Data da Liberação no MDA – Data Limite para Distribuição) e com Situação do IF = Confirmado.** 

**Importante:** As pré-autorizações dadas para contas de intermediação fazem com que a operação de depósito entre emissor e distribuidor sempre seja feita com valor financeiro a ser liquidado.

## Fluxograma do processo Depósito Associado para Distribuição

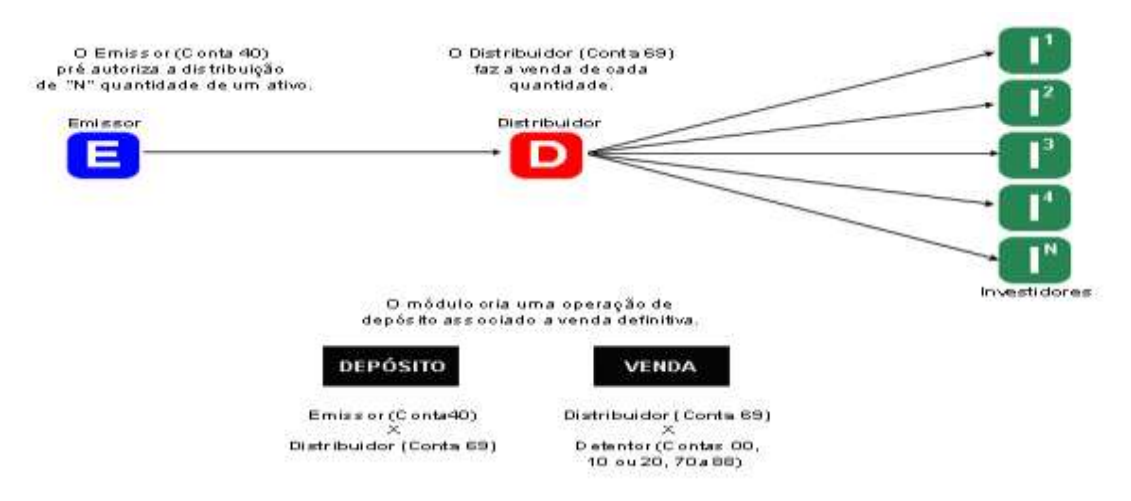

## Tela Depósito Associado para Distribuição

| Tipo do Ativo 🗸 🗸                |
|----------------------------------|
| Código do Ativo                  |
| Distribuidor (C. Intermediação)  |
| Pesquisar Limpar Campos Desistir |

O usuário deve digitar, no mínimo, um campo relacionado ao ativo para o qual a préautorização será concedida e clicar no botão Pesquisar.

#### Descrição dos campos da Tela Depósito Associado

| Campo                              | Descrição                                                                                       |
|------------------------------------|-------------------------------------------------------------------------------------------------|
| Tipo do Ativo                      | Campo com as opções do código do ativo objeto de procura: CDCA, CFF,<br>CRA, CRI, DEB, LF e NC. |
| Código do Ativo                    | Indicar o código do ativo a ser pesquisado.                                                     |
| Distribuidor (C.<br>Intermediação) | Conta Cetip do Distribuidor (conta 69).                                                         |

## Tela de Relação

| Menuterplic de Pré<br>Figina 1 de 1 ( Linhas | Automage<br>tail da 1) | n - 10-12-49       |                       |                                       |                             |                                  |                                       |                                  |                           |                           |                         |
|----------------------------------------------|------------------------|--------------------|-----------------------|---------------------------------------|-----------------------------|----------------------------------|---------------------------------------|----------------------------------|---------------------------|---------------------------|-------------------------|
| O Collério de<br>pesquisa                    |                        |                    |                       |                                       |                             |                                  |                                       |                                  |                           |                           |                         |
| Apio                                         | Tipe do<br>6100        | Cádigo de<br>Ativo | Emission<br>(Classic) | Destribuktor (C.<br>Externeeting inte | Batarda Liberação<br>no MEA | Data Linste pera<br>Distribuição | Georgistade Aguardando<br>Confernação | Charactic barbar<br>Anchor Stada | Quantidade<br>Distribuida | Ocartidade a<br>Distribut | PU phrapa.<br>Uvatiking |
| ~00                                          | CRA                    | GR46210847/8       | 90137.49-0            | 05800.69-6                            | 85/11/2021                  | 26/82/2012                       | 1                                     | 3,00000000                       | 0.00800800                | 3,50000008                | 10,0000000              |
|                                              |                        |                    |                       |                                       | Ates                        | Wedley                           |                                       |                                  |                           |                           |                         |

Na Caixa de Seleção, campo **Ação**, são mostradas as opções: **ALTERAR** e **EXCLUIR**. Após selecionar essa alternativa e clicar no ícone <sup>(2)</sup>, é exibida a tela da respectiva ação.

#### **Observações:**

1 - Na medida em que ocorrem as distribuições o valor do campo **Quantidade Distribuída** aumenta, proporcionalmente o valor do campo **Quantidade a Distribuir** diminui.

2 - Caso a função seja acessada por um Distribuidor previamente cadastrado, é mostrada

apenas a opção **VENDA**, após selecioná-la e clicar no ícone <sup>SV</sup>, é mostrada a tela <u>Compra e</u> <u>Venda Definitiva</u>.

Opção Alterar - Tela Alteração de Pré-Autorização

Ao escolher a opção **ALTERAR**, o sistema apresenta uma tela para que o Participante altere a quantidade autorizada para distribuição.

| Alteração de Pré-Autorização               |
|--------------------------------------------|
| Tipo do Ativo CFF                          |
| Código do Ativo 0139714SE1                 |
| Papel EMISSOR                              |
| Distribuidor (C. Intermediação) 01209.69-7 |
| Emissor (Conta) 01397.44-4                 |
| Quantidade Autorizada 100.000,0000000      |
| PU (Preço Unitário) 1,                     |
| Banco Liquidante (Conta) 07570.00-7        |
| Enviar Limpar Campos Voltar Desistir       |

Através desta tela o emissor pode alterar a quantidade autorizada para um distribuidor, desde que estas não tenham sido totalmente distribuídas por meio de operações de vendas. Sobre o saldo remanescente o Emissor pode aumentar ou diminuir a quantidade autorizada para distribuição.

Após preencher os campos e clicar no botão Enviar, é exibida uma tela onde o Participante pode conferir os dados alterados, com a possibilidade de confirmação, correção, retorno ou desistência. Ao clicar em Confirmar, o sistema retorna mensagem informando o sucesso da operação.

As pré-autorizações já confirmadas pelo Custodiante do Emissor ou Escriturador, ao serem alteradas, gerarão nova pendência de confirmação. As pré-autorizações ainda não confirmadas, poderão ser alteradas e a pendência para o Custodiante do Emissor ou Escriturador, refletirá sempre a última alteração realizada antes da confirmação.

#### Descrição do campo da tela Alteração de Pré-Autorização

| Campo                 | Descrição                                                          |
|-----------------------|--------------------------------------------------------------------|
| Quantidade Autorizada | Inserir a quantidade de um determinado ativo que será distribuída. |

#### Opção Excluir - Tela Exclusão de Pré-Autorização

Ao escolher a opção **EXCLUIR**, o sistema apresenta uma tela para que o Participante cancele uma operação de venda associada previamente autorizada.

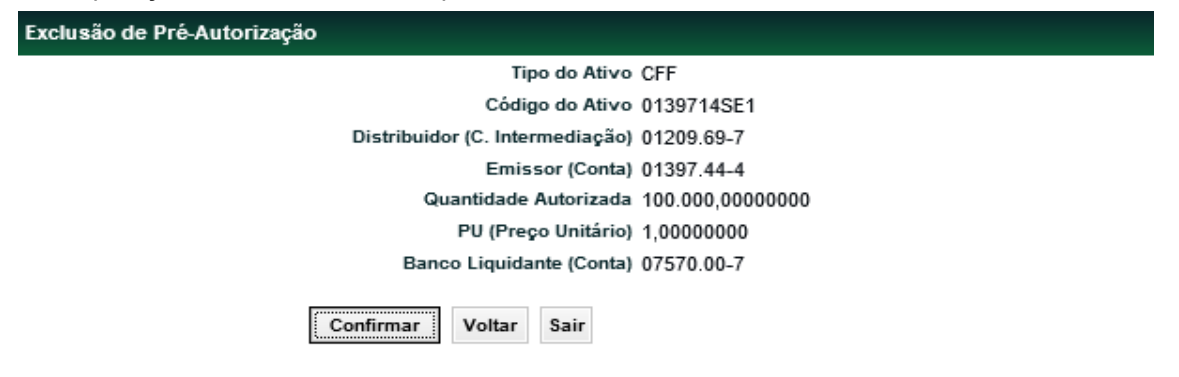

Através desta tela o Participante pode excluir uma pré-autorização de distribuição, desde que esta ainda tenha saldo remanescente não vendido, ou seja, não tenha havido distribuição total

do ativo até o momento. Somente a quantidade remanescente pode ser excluída. Se nenhuma quantidade tiver sido vendida, a autorização pode ser totalmente cancelada.

Ao clicar em **Confirmar**, o sistema exclui a autorização e retorna mensagem informando o sucesso da operação.

As pré-autorizações já confirmadas pelo Custodiante do Emissor ou Escriturador, ao serem excluídas, gerarão nova pendência de confirmação. As pré-autorizações ainda não confirmadas, poderão ser excluídas e não será gerada pendência de confirmação para o Custodiante do Emissor ou Escriturador.

## 5.5 Depósito para Distribuição

Distribuição de Ativos > Registro de Operação > Depósito para Distribuição

## Visão Geral

Função disponível para os seguintes instrumentos financeiros: CDCA, CFF, CRA, CRI, DEB, LF e NC.

Essa função permite ao emissor (conta 40) realizar depósito para a conta própria do distribuidor, (ou conta 40, caso esteja cadastrado como distribuidor da oferta) para gerar saldo na carteira "Distribuição Livre", ou na conta de intermediação do distribuidor, para gerar quantidade préautorizada.

Para os valores mobiliários de distribuição **privada**, a conta do distribuidor cadastrada é a conta emissora, portanto, o depósito ocorrerá para o próprio emissor, disponibilizando a custódia na carteira do emissor.

Através desta função o Distribuidor também pode confirmar o lançamento de operações de depósito realizadas por um emissor.

Posteriormente a finalização do depósito, o Distribuidor pode lançar operações de venda para seus investidores através da função **Compra / Venda Definitiva**.

Apenas distribuidores cadastrados para uma distribuição podem receber depósitos de ativos dos seus respectivos emissores. É necessário que a Situação da Distribuição esteja com o Status Confirmada, esteja dentro do prazo das datas de Distribuição cadastradas no MDA (Data da Liberação no MDA – Data Limite para Distribuição) e o Instrumento Financeiro deve estar com a Situação = Confirmado,

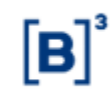

## Fluxograma do processo Depósito para Distribuição

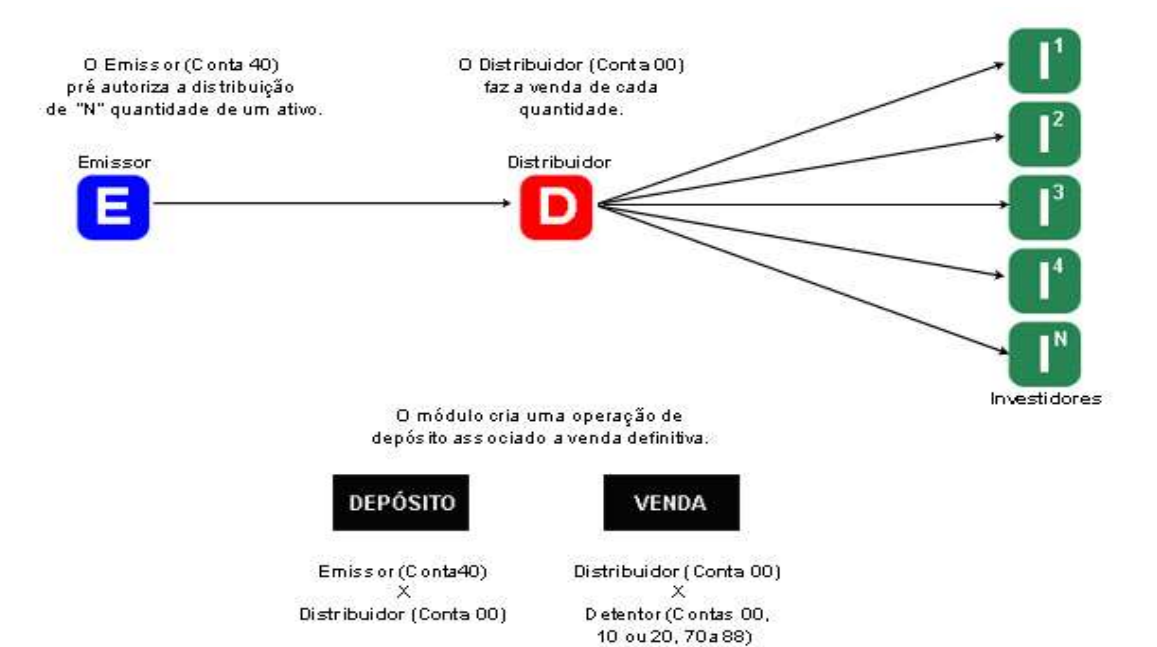

## Tela de Depósito Para Distribuição

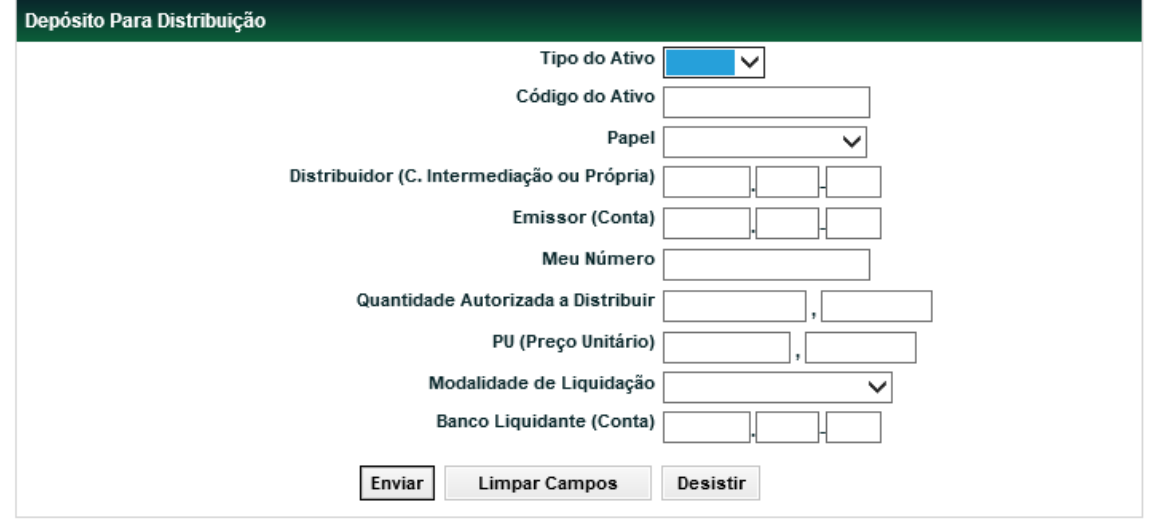

Nesta tela, o Participante deve digitar os dados relativos ao ativo a ser distribuído e clicar no botão **Enviar**. Em seguida, é exibida uma tela onde o Participante pode conferir os dados lançados, com a possibilidade de confirmação, correção, retorno ou desistência. Ao clicar em **Confirmar**, o sistema retorna mensagem informando o sucesso da operação.

O depósito ficará pendente de confirmação pelo Escriturador ou Custodiante do Emissor após lançamento pelas partes, e após a confirmação, a quantidade ficará disponível para o Distribuidor.

Caso seja feito o cancelamento do Depósito após a confirmação pelo Escriturador ou Custodiante do Emissor, será gerada pendência de confirmação do cancelamento para essas figuras. Caso o cancelamento do Depósito seja feito antes da confirmação pelo Escriturador ou Custodiante do Emissor, não será gerada pendência de confirmação para essas figuras.

#### **Observações:**

 Para que a operação seja realizada tanto o Distribuidor, quanto o Emissor devem preencher em paridade as informações do ativo a ser depositado para posterior distribuição.
 Para realizar essa operação o Distribuidor deve estar previamente cadastrado para a oferta.

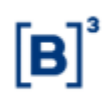

3 - Nas emissões de CRI, CRA e NC é admitida a distribuição pelo Emissor. Para isso, o depósito deve ocorrer em sua conta 40.

4 - Quando o depósito for feito para a conta 69 de um distribuidor com uma pré-autorização em aberto para essa conta do mesmo ativo, e se a distribuição do ativo estiver cadastrada com o campo "Dispensa de preço único" igual a SIM. A inclusão do depósito poderá ser feita se o campo "PU (Preço Unitário)" estiver diferente do preço unitário de pré-autorizações em aberto, ou seja, que ainda estejam com quantidade disponível para distribuição, campo "Quantidade a Distribuir" for maior que zero.

| Campo                                 | Descrição                                                                                                    |
|---------------------------------------|----------------------------------------------------------------------------------------------------|
| Tipo do Ativo                         | Campo de preenchimento obrigatório.                                                                                                    |
|                                       | Campo com as opções do código do ativo objeto de procura: CDCA,<br>CFF, CRA, CRI, DEB, LF e NC.                                        |
| Código do Ativo                       | Campo de preenchimento obrigatório.                                                                                                    |
|                                       | Indicar o código do ativo a ser negociado.                                                                                             |
| Papel                                 | Campo de preenchimento obrigatório.                                                                                                    |
|                                       | Campo com as opções: Distribuidor e Emissor.                                                                                           |
| Distribuidor (C.<br>Intermediação     | Campo de preenchimento obrigatório.                                                                                                    |
| ou Própria)                           | Conta Cetip do Distribuidor.                                                                                                    |
|                                       | Conta 00, 69 ou 40.                                                                                                    |
| Emissor (Conta)                       | Campo de preenchimento obrigatório.                                                                                                    |
|                                       | Conta Cetip do Emissor. Para o ativo NC informar a conta do Banco<br>Mandatário.                                                       |
| Meu Número                            | Campo de preenchimento obrigatório.                                                                                                    |
|                                       | Número de controle do Participante que está lançando a operação.                                                                       |
| Quantidade Autorizada<br>a Distribuir | Campo de preenchimento obrigatório.                                                                                                    |
|                                       | Quantidade a ser distribuída.                                                                                                    |
| PU (Preço Unitário)                   | Campo de preenchimento obrigatório, quando houver.                                                                                     |
|                                       | Preço de cada quantidade negociada. Máximo de 10 (dez) inteiros e 8 (oito) decimais.                                                   |
| Modalidade de<br>Liquidação           | Campo de preenchimento obrigatório.                                                                                                    |
| Eldaldašao                            | Modalidade da operação. Opções: Sem Modalidade e Bruta.                                                                                |
|                                       | <b>Observação</b> : A modalidade <b>Bruta</b> deve ser utilizada apenas para<br><u>Depósito Associado</u> .                            |
| Banco Liquidante                      | Conta própria do Banco Liquidante do emissor.                                                                                          |
| (Conta)                               | Preenchimento opcional, caso não seja indicado o sistema automaticamente indica o Banco Liquidante principal do Participante lançador. |

# Descrição dos campos da Tela Depósito para Distribuição

## 5.6 Retirada de Custódia

Distribuição de Ativos > Registro de Operação > Retirada de Custódia

## Visão Geral

Função disponível para os seguintes instrumentos financeiros: CDCA, CFF, CRA, CRI, DEB, LF e NC.

Através desta função os emissores e detentores podem solicitar a retirada de custódia de um determinado ativo disponível na carteira "Distribuição Livre". Para tanto a quantidade a ser retirada deve estar depositada na posição **DISTRIBUIÇÃO LIVRE**.

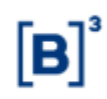

| Tela | Ret    | irada |
|------|--------|-------|
| ICIC | 1 1/61 | naua  |

| Retirada            |                        |
|---------------------|------------------------|
| Tipo do Ativo       | $\checkmark$           |
| Código do Ativo     |                        |
| Papel               | $\sim$                 |
| Parte (Conta)       |                        |
| Contraparte (Conta) |                        |
| Quantidade Retirada | ,,                     |
| Meu Número          |                        |
| Enviar              | Limpar Campos Desistir |

Para efetuar a retirada de custódia de um ativo, o Participante deve preencher todos os campos da Tela Retirada e clicar no botão Enviar. A seguir é exibida tela para confirmação dos dados e finalização da operação.

A Retirada ficará pendente de confirmação pelo Escriturador ou Custodiante do Emissor após lançamento pelas partes, e após a confirmação, a quantidade ficará disponível para o Distribuidor.

Caso seja feito o cancelamento da Retirada após a confirmação pelo Escriturador ou Custodiante do Emissor, será gerada pendência de confirmação do cancelamento para essas figuras. Caso o cancelamento do Depósito seja feito antes da confirmação pelo Escriturador ou Custodiante do Emissor, não será gerada pendência de confirmação para essas figuras.

Será permitido o lancamento da Operação de Retirada, sem a obrigatoriedade de atualização do PU da distribuição.

É necessário que o Instrumento Financeiro esteja com Situação = Confirmado, e para DEB, com Situação = Confirmado, Confirmado sem restrição ou Série anterior não distribuída.

| Descrição dos campo | JS ud Teld Netitaud                                                                          |  |  |  |  |  |
|---------------------|----------------------------------------------------------------------------------------------|--|--|--|--|--|
| Campo               | Descrição                                                                                    |  |  |  |  |  |
| Campos de preenchi  | Campos de preenchimento obrigatório.                                                         |  |  |  |  |  |
| Tipo do Ativo       | Campo com as opções do código do ativo objeto de procura: CDCA, CFF, CRA, CRI, DEB, LF e NC. |  |  |  |  |  |
| Código do Ativo     | Indicar o código do ativo a ser negociado.                                                   |  |  |  |  |  |
| Papel               | Campo com as opções: Emissor e Detentor.                                                     |  |  |  |  |  |
| Parte (Conta)       | Conta do Participante que está lançando a operação.                                          |  |  |  |  |  |
| Contraparte (Conta) | Conta da Participante contraparte da operação.                                               |  |  |  |  |  |
| Quantidade Retirada | Quantidade a ser retirada.                                                                   |  |  |  |  |  |
| Meu Número          | Número de controle do Participante que está fazendo a retirada.                              |  |  |  |  |  |

# oorioão doo compos do Tolo Dotiroda

## 5.7 Depósito e Venda Definitiva - Dação

Distribuição de Ativos > Registro de Operação > Depósito e Venda Definitiva (Dação)

## Visão Geral

Função disponível para os seguintes instrumentos financeiros: CDCA, CFF, CRA, CRI, DEB, LF e NC.

Na função de **Depósito e Venda Definitiva,** os Participantes podem realizar a dação de ativos, ou seja, essa operação possibilita a troca de ativos já emitidos e depositados, por ativos em distribuição primária.

A operação somente poderá ser efetuada para conta receptora final que possua Custodiante do Investidor autorizado pela CVM indicado.

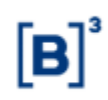

Essa operação é realizada entre Emissores ou Distribuidores previamente cadastrados com Detentores e, uma vez realizadas, podem ser consultadas através do **Módulo de Operações**, no item **Consultas**.

Quando o instrumento financeiro for de distribuição **privada**, somente será permitido a indicação da conta emissora (atuante como distribuidor) para a conta do detentor.

Quando o investidor final for conta de cliente 1 e 2, é obrigatória a identificação na operação do comitente para sequência do processo de liquidação financeira e/ou sua finalização. A identificação deverá ser feita na função **Manutenção de Especificação de Comitentes**.

É necessário que a Situação da Distribuição esteja com o Status Confirmada, esteja dentro do prazo das datas de Distribuição cadastradas no MDA (Data da Liberação no MDA – Data Limite para Distribuição) e a Situação do Instrumento Financeiro = Confirmado,

## Tela de Dação

| Operação de Depósito e Venda Definitiva - Dação |  |  |  |
|-------------------------------------------------|--|--|--|
| Dados Relativos à Operação                      |  |  |  |
| Papel                                           |  |  |  |
| Parte                                           |  |  |  |
| Contraparte                                     |  |  |  |
| Meu Número                                      |  |  |  |
| Dados Relativos ao Ativo a Ser Depositado       |  |  |  |
| Tipo do Ativo 🗸                                 |  |  |  |
| Código do Ativo                                 |  |  |  |
| Quantidade Máxima a ser distribuída             |  |  |  |
| PU da Operacao,                                 |  |  |  |
| Enviar Limpar Campos Desistir                   |  |  |  |

Nesta tela o Participante deve digitar os dados relativos aos ativos objetos de troca e clicar no botão **Enviar**.

Descrição dos campos da Tela Depósito e Venda Definitiva

| Campo                                                                            | Descrição                                                                                           |  |  |  |  |  |
|----------------------------------------------------------------------------------|----------------------------------------------------------------------------------------------------|--|--|--|--|--|
| Dados Relativos                                                                  | Dados Relativos à Operação – Campos de preenchimento obrigatório.                                   |  |  |  |  |  |
| Papel                                                                            | Participante que está lançando a operação.<br>Campo de seleção com as opções: Comprador e Vendedor. |  |  |  |  |  |
| Parte                                                                            | Conta do Participante que está lançando a operação.<br>Contas 00, 10, 20, 40, 69, 70 a 88 e 96.     |  |  |  |  |  |
| Contraparte                                                                      | Conta da Participante contraparte da operação.<br>Contas 00, 10, 20, 40, 69, 70 a 88 e 96.          |  |  |  |  |  |
| Meu Número                                                                       | Número de controle do Participante que está lançando a operação.                                    |  |  |  |  |  |
| Dados Relativos ao Ativo a Ser Depositado – Campos de preenchimento obrigatório. |                                                                                                    |  |  |  |  |  |

| Campo                  | Descrição                                                                                           |  |
|------------------------|----------------------------------------------------------------------------------------------------|--|
| Tipo do Ativo          | Campo com as opções do código do ativo objeto de procura: CDCA,<br>CFF, CRA, CRI, DEB, LF e NC.     |  |
| Código do Ativo        | Indicar o código do ativo a ser negociado.                                                          |  |
| Quantidade             | Quantidade do ativo a ser depositado                                                                |  |
| PU (Preço<br>Unitário) | Preço unitário com até 10 (dez) inteiros e 8 (oito) decimais de cada quantidade negociada.          |  |
|                        | <b>OBS.:</b> O PU informado deve ser igual ao PU informado na função<br>Manutenção de Distribuição. |  |

## 5.8 Confirmação Escriturador/Custodiante Emissor

Distribuição de Ativos > Registro de Operação > Confirmação Escriturador/Custodiante Emissor.

## Visão Geral

Função disponível para os seguintes instrumentos financeiros: CDCA, CFF, CRA, CRI, DEB, LF e NC.

Na função de **Confirmação Escriturador/Custodiante do Emissor**, os Participantes Escrituradores e Custodiantes do Emissor podem realizar a confirmação de depósitos e préautorizações das distribuições de ativos nos quais atuem como Escriturador ou Custodiante do Emissor.

| Tela de Filtro                                                                                                    |                                |  |  |
|----------------------------------------------------------------------------------------------------|--------------------------------|--|--|
| Confirmação Escriturador / Custodiante do Emis                                                                                      | sor                            |  |  |
| Participante (Nome Simplificado)<br>Participante (Conta)<br>Função<br>Tipo IF                                                       |                                |  |  |
| Código IF<br>Emissor (Nome Simplificado)<br>Emissor (Conta)<br>Distribuidor (Nome Simplificado)<br>Distribuidor (Conta)<br>Situação |                                |  |  |
| Pes                                                                                                    | iquisar Limpar Campos Desistir |  |  |

## Descrição dos campos da Tela de Filtro da Confirmação Escriturador/Custodiante Emissor

| Campo                                  | Descrição                                                                              |
|----------------------------------------|----------------------------------------------------------------------------------------|
| Participante<br>(Nome<br>Simplificado) | Nome simplificado do Participante Escriturador ou Custodiante do Emissor.              |
| Participante<br>(Conta)                | Conta do Participante Escriturador ou Custodiante do Emissor.                          |
| Funções                                | Escriturador ou Custodiante do Emissor. Apresenta a função do confirmador.             |
| Tipo IF                                | Tipo IF do ativo com operações a serem confirmadas. CDCA, CFF, CRA, CRI, DEB, LF e NC. |

| Campo                                  | Descrição                                                                                                    |
|----------------------------------------|----------------------------------------------------------------------------------------------------|
| Código IF                              | Campo para informação do código do ativo com operações pendentes.                                                                     |
| Emissor (Nome<br>Simplificado)         | Campo para nome simplificado do emissor.                                                                                              |
| Emissor (Conta)                        | Campo para conta do Emissor                                                                                                    |
| Distribuidor<br>(Nome<br>Simplificado) | Campo para nome simplificado do distribuidor.                                                                                         |
| Distribuidor<br>(Conta)                | Campo para conta do Distribuidor.                                                                                                    |
| Situação                               | Campo com as opções: Pendente Lançamento: Escriturador, Pendente<br>Lançamento: Custodiante Emissor, Confirmador: Aguard. Finalização |

## Tela de Relação

A tela de relação apresentará as operações pendentes de confirmação com as ações Detalhar, Confirmar ou Rejeitar.

| Aç | ão           | Participante<br>(Nome<br>Simplificado) | Participante<br>(Conta) | Função                 | Tipo da<br>Operação | Tipo<br>IF | Código IF   | Quantidade | Emissor<br>(Nome<br>Simplificado) | Emissor<br>(Conta) |
|----|--------------|----------------------------------------|-------------------------|------------------------|---------------------|------------|-------------|------------|-----------------------------------|--------------------|
|    | <b>-</b> €\$ | RIOBM                                  | 05000.00-5              | CUSTODIANTE DO EMISSOR | 2422                | NC         | NC00150001F | 1,00000000 | NOTA                              | 01544.40-0         |
|    | <b>▼</b> 🛠   | RIOBM                                  | 05000.00-5              | CUSTODIANTE DO EMISSOR | 2423                | NC         | NC001500019 | 12,0000000 | NOTA                              | 01544.40-0         |

(continua)

| Distribuidor<br>(Nome<br>Simplificado) | Distribuidor<br>(Conta) | Situação                                 | Codigo da<br>Operação |
|----------------------------------------|-------------------------|------------------------------------------|-----------------------|
| FLUDTVM                                | 01209.69-7              | PENDENTE DE LANCAMENTO: CUST. DO EMISSOR | 2015062911704811      |
| FLUDTVM                                | 01209.00-8              | PENDENTE DE LANCAMENTO: CUST. DO EMISSOR | 2015062211287409      |

(fim)

## 6 MANUTENÇÃO

## 6.1 Distribuições em Curso

Distribuição de Ativos > Manutenção > Distribuições em Curso

#### Visão Geral

Função disponível para os seguintes instrumentos financeiros: CDCA, CFF, CRA, CRI, DEB, LF e NC.

Esta função possibilita ao Participante consultar os processos de distribuição de ativos que se encontram em curso.

Através desta função o Participante também pode consultar sua condição de aceite ou aderência a eventuais documentos ou condições para os quais é necessário seu conhecimento prévio, para o que ele possa participar de um processo de distribuição de ativos.

Observação: Apenas as distribuições em curso podem ser consultadas por meio desta função.

| Distribuições em Gurso<br>ispra 1 de 1 (Linhos 1 a 2 de 2)<br>lata e Hora de Consulta 20/11/2014 - 17:0<br>Critério de<br>pesquiso | 2 05             |                    |                                |                               |                           |                       |              |               |                   |
|----------------------------------------------------------------------------------------------------|------------------|--------------------|--------------------------------|-------------------------------|---------------------------|-----------------------|--------------|---------------|-------------------|
| Ação                                                                                                    | Tipo do<br>Ativo | Código du<br>Ativo | Data Inicio da<br>Distribuição | Data Final da<br>Distribuição | Documentos Para<br>Acette | Situação do<br>Aceite | Participante | Aceile<br>por | Data do<br>Aceite |
| ~ 00                                                                                                    | CFF              | 0254913TES         | 07/03/2013                     | 09/03/2015                    | testo                     | Confirmada            | RIDEM        | HCAROL        | 28/11/2014        |
| ~ 40                                                                                                    | DEB              | JOWAD1             | 24/05/2014                     | 23/09/2015                    | teste                     | Pendente              |              |               |                   |

## Tela de Relação - Distribuições em Curso

Na Caixa de Seleção, campo Ação, é mostrado ao Participante duas opções: Aceite e Visualizar

**Arquivo**. Após selecionar uma das alternativas e clicar no ícone <sup>SSP</sup>, é exibida a tela da respectiva ação.

| Tela Confirmação de Aceite                                 |  |  |  |  |  |  |  |
|------------------------------------------------------------|--|--|--|--|--|--|--|
| Confirmação de Aceite                                      |  |  |  |  |  |  |  |
| Tipo do Ativo DEB                                          |  |  |  |  |  |  |  |
| Código do Ativo JOWA01                                     |  |  |  |  |  |  |  |
| Data Início da Distribuição 24/09/2014                     |  |  |  |  |  |  |  |
| Data Final da Distribuição 23/09/2015                      |  |  |  |  |  |  |  |
| Documentos Para Aceite teste                               |  |  |  |  |  |  |  |
| Tomei conhecimento e concordo com os termos aqui descritos |  |  |  |  |  |  |  |

São disponibilizadas as ações de **Aceite** e **Visualizar** somente se existir a necessidade do Participante tomar e aceitar previamente determinadas condições para participar de um processo de distribuição. O usuário que promover o aceite o está fazendo em nome da Instituição que representa no sistema, bem como, para os Participantes que se encontram sob seu serviço de digitação.

Voltar

Sair

Confirmar

É mostrado ao usuário, informações relativas ao processo de distribuição em questão e o botão **Confirmar**. Após confirmar, o Participante tem acesso às funções do sistema podendo efetuar seus lançamentos para aquela distribuição.

Se o Participante optar por não confirmar, clicando nas opções **Voltar** ou **Sair**, posteriormente poderá retornar a esta função para reiniciar o processo.

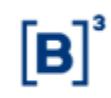

| Tela Visualizar Arquivo     |                     |  |  |  |  |  |  |  |
|-----------------------------|---------------------|--|--|--|--|--|--|--|
| Visualizar Arquivo          |                     |  |  |  |  |  |  |  |
| Tipo do Ativo               | CFF                 |  |  |  |  |  |  |  |
| Código do Ativo             | 0254913TES          |  |  |  |  |  |  |  |
| Data Início da Distribuição | 07/03/2013          |  |  |  |  |  |  |  |
| Data Final da Distribuição  | 09/03/2015          |  |  |  |  |  |  |  |
| Documentos Para Aceite      | teste               |  |  |  |  |  |  |  |
| Arquivo                     | Sem arquivo anexado |  |  |  |  |  |  |  |
| Voltar Sair                 |                     |  |  |  |  |  |  |  |

Ao acessar a função **Visualizar Arquivo**, é apresentado a tela com os termos da distribuição e o documento anexo (quando existir).

**Observação:** Para visualizar o arquivo, basta o usuário clicar no link apresentado no campo **Arquivo**. Para abrir arquivos de extensão PDF, é necessário que o usuário tenha o software Adobe Reader instalado em seu computador.

## 6.2 Manutenção de Especificação de Comitentes

Distribuição de Ativos > Manutenção > Manutenção de Especificação de Comitentes

#### Visão Geral

Função disponível para os seguintes instrumentos financeiros: CDCA, CFF, CRA, CRI, DEB, LF e NC.

Esta função foi desenvolvida para permitir aos Participantes, notadamente quando forem registrados agendamentos ou operações de compra por suas contas de Cliente 1 ou 2, especificar cada um dos comitentes que operaram na B3 por meio destas contas.

As especificações realizadas através desta função resultam na geração de Recibos de Subscrição; criação de operações específicas de Depósito por Distribuição nos sistemas de origem dos ativos distribuídos e a migração automática destas especificações para o SIC.

A função possibilita a especificação de comitentes para as seguintes situações:

- 1. Que o Distribuidor especifique para si as quantidades de ativos que estejam depositadas em sua posição de Distribuição Livre da sua Conta Própria;
- Admite ao Titular de Conta Cliente especificar agendamentos ou operações de compra para suas Contas Cliente 1 e 2. O agendamento e operações podem ser especificados mesmo que estejam pendentes de lançamento da contraparte.

As especificações realizadas através dessa função resultam na:

- 1. Geração dos Recibos de Subscrição;
- 2. Criação de posição nos sistemas de origem dos respectivos ativos e no SIC após a liquidação ou finalização da operação.

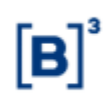

#### **Observações:**

- As quantidades que forem adquiridas por Contas Próprias de Participantes que não sejam os Distribuidores de determinado ativo, são automaticamente especificadas em nome desses Participantes e as quantidades geradas, automaticamente, no sistema de origem e de negociação secundária do ativo distribuído.
- 2) É admitida a exclusão de especificações de comitentes em agendamentos ou operações não finalizadas. Mais informações sobre o a exclusão de especificações estão disponíveis no item "Exclusão de especificação de comitentes".

| Tela Filtro - Especificação de Comitentes |                                |  |  |  |  |  |  |
|-------------------------------------------|--------------------------------|--|--|--|--|--|--|
| Especificação de Comitentes               |                                |  |  |  |  |  |  |
| Tipo do Ativo                             | CFF 👻                          |  |  |  |  |  |  |
| Código do Ativo                           |                                |  |  |  |  |  |  |
| Número da Operação                        |                                |  |  |  |  |  |  |
| Código do Agendamento                     |                                |  |  |  |  |  |  |
| Detentor (Conta)                          |                                |  |  |  |  |  |  |
| Data                                      |                                |  |  |  |  |  |  |
| Situação da Especificação                 | Pendente de Especificação 👻    |  |  |  |  |  |  |
| Pe                                        | squisar Limpar Campos Desistir |  |  |  |  |  |  |

# Para realizar a pesquisa, ao menos um campo deve se preenchido. Após clicar no botão

**PESQUISAR** o sistema apresenta tela de relação.

| Campo                        | Descrição                                                                                                    |
|------------------------------|----------------------------------------------------------------------------------------------------|
| Tipo do Ativo                | Campo de preenchimento obrigatório.                                                                                                    |
|                              | Campo com o código do ativo objeto de procura. Opção: CDCA, CFF, CRI, CRA, DEB, LF e NC.                                                                                                    |
| Código do Ativo              | Indicar o código do ativo a ser pesquisado.                                                                                                    |
| Número da<br>Operação        | Número de registro da operação no sistema.                                                                                                    |
| Código do<br>Agendamento     | Código do agendamento.                                                                                                    |
| Detentor (Conta)             | Campo de preenchimento obrigatório. Conta Cetip do Detentor.                                                                                                    |
| Data                         | Prazo do registro do ativo no sistema. Data da Liberação no MDA – Data<br>Limite para Distribuição.                                                                                                    |
| Situação da<br>Especificação | Campo para indicação do <i>status</i> da operação. Caixa de Seleção com as<br>seguintes opções: Pendente de Especificação, Especificada Parcial,<br>Especificação Finalizada, Agendamento Especificado e Agendamento a<br>especificar. |

#### Descrição dos campos da Tela Especificação de Comitentes

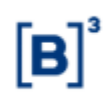

## Tela de Relação - Especificação de Comitentes

| Ação                                                         | ~     | Tipo<br>do<br>Ativo | Código<br>do<br>Ativo | Detentor<br>(Conta) | Detentor<br>(Nome<br>Simplificado) | Código do<br>Agendamento | Número da<br>Operaçilo | Situação da Operação      | Tipo da<br>Operação | Data da<br>Operação | Quantidade<br>da<br>Operação | Quantidade<br>Especificada | Quantidade<br>a<br>Especificar | Quantidade<br>Especificada<br>Agendamento |
|--------------------------------------------------------------|-------|---------------------|-----------------------|---------------------|------------------------------------|--------------------------|------------------------|---------------------------|---------------------|---------------------|------------------------------|----------------------------|--------------------------------|-------------------------------------------|
| · · · · · · · · · · · · · · · · · · ·                        | - 500 | DEB                 | CAMB01                | 01209.10-9          | FLUDTVM                            |                          | 2020082415975065       | PENDENTE DE IDENTIFICAÇÃO | 452                 | 24/08/2020          | 5,00000000                   | 5,00000000                 | 0,00000000                     | 0,00000000                                |
|                                                              | -     | DEB                 | CAMB01                | 01209.10-9          | FLUDTVM                            |                          | 2020082415977730       | PENDENTE DE IDENTIFICAÇÃO | 452                 | 24/08/2020          | 20,00000000                  | 10,00000000                | 10,00000000                    | 0,00000000                                |
| ESPECIFICAR<br>DETALHAR ESPECIFICACAO<br>ESPECIFICAR PARCIAL | - ab  |                     |                       |                     |                                    |                          | Atualizar Voltar       |                           |                     |                     |                              |                            |                                |                                           |

Na Caixa de Seleção do campo Ação, são mostradas as opções: ESPECIFICAR, DETALHAR ESPECIFICAÇÃO, ESPECIFICAR DISTRIBUIDOR e ESPECIFICAR PARCIAL.

**Observação:** As opções: DETALHAR ESPECIFIÇÃO e ESPECIFICAR PARCIAL estarão disponíveis, se já houver quantidade especificada.

A opção: ESPECIFICAR PARCIAL estará disponível para a operação 452 – Compra/Venda no MDA com quantidade parcialmente identificada.

A Opção: ESPECIFICAR DISTRIBUIDOR estará disponível quando existir quantidade na conta distribuidor.

Nessa ação, será apresentado o campo 'Garantia Firme', aplicável para os instrumentos financeiro com Esforço restrito do tipo: CRI, CRA, DEB, LF e NC, que poderá ser indicado quando o distribuidor possuir a marcação de 'Garantia Firme', realizada anteriormente na função de Manutenção dos Distribuidores, a quantidade estiver na conta própria do distribuidor e essa conta possuir natureza econômica de Instituição Financeira,

Para essa ação é necessário que a Situação da Distribuição esteja com o Status Confirmada, esteja dentro do prazo das datas de Distribuição cadastradas no MDA (Data da Liberação no MDA – Data Limite para Distribuição) e o Instrumento Financeiro deve estar com a Situação = Confirmado,

Após selecionar uma das alternativas e clicar no botão 🕸, é exibida a tela da respectiva ação.

**Opção Especificar** 

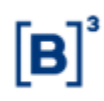

| Especificação de Comitentes               |                                     |
|-------------------------------------------|-------------------------------------|
| Dados da Operação                         |                                     |
| Tipo do Ativo                             | Código do Ativo                     |
| DEB                                       | RIOLL703                            |
| Código da Operação                        | Data da Subscrição                  |
| PU da Operacao                            | Emissor (Conta)                     |
|                                           | 88896.40-1                          |
| Emissor (Razão Social)                    | Quantidade da Operação              |
| TESTE - RIO LEASING S/A ARREND. MERCANTIL | 15,0000000                          |
| Quantidade Especificada                   | Quantidade a Especificar            |
| 0,0000000                                 | 8,0000000                           |
| Detentor (Conta)                          | Quantidade Especificada Agendamento |
| 10020.10-4                                | 7,0000000                           |
| Dados do Comitente                        |                                     |
| Tipo de Comitente CPF/CNPJ                | Quantidade Subscrita                |
|                                           |                                     |
| Cadastro do Comitente                     |                                     |
| Dados da Subscrição                       |                                     |
| Destino da Colocação                      |                                     |
|                                           | ~                                   |
| Enviar Limpar Campos                      | Voltar Desistir                     |

#### Descrição dos Campos da Tela Especificação de Comitentes.

| Campo                | Descrição                                                                               |
|----------------------|-----------------------------------------------------------------------------------------|
| Dados do Comitente   | – Campos de preenchimento obrigatório.                                                  |
| Tipo de Comitente    | Identificar se o comitente é Pessoa Física (PF), ou Pessoa Jurídica (PJ).               |
| CPF/CNPJ             | Digitar o CPF, caso o comitente seja Pessoa Física, ou CNPJ em caso de Pessoa Jurídica. |
| Quantidade Subscrita | Inserir a quantidade do ativo a ser subscrita.                                          |

**OBS:** Caso o comitente indicado no campo CPF/CNPJ não seja encontrado no SIC, uma mensagem de falta de cadastro do mesmo deverá ser apresentada. "O comitente indicado não está cadastrado no módulo de Identificação de Comitentes". Assim o participante terá o link "Cadastro de Comitente" como facilitador de acesso ao SIC para que o participante prossiga com o cadastro. Mesmo sem tentar especificar um comitente, o participante poderá clicar no link e dirigir-se ao SIC para cadastrá-lo, sabendo que essa etapa será necessária.

Dados da Subscrição - Campos de preenchimento obrigatório.

Destino da Colocação Caixa de seleção com as opções onde a colocação pode ser destinada.

É possível realizar a Especificação de comitentes também por transferência de arquivos através do arquivo : Especificação de Comitente, quando o sistema irá retornar o arquivo DMOVTRANSF\_ESPECIF\_MDA .

## Opção Detalhar Especificação

Ao escolher a opção **DETALHAR ESPECIFICAÇÃO**, o módulo exibe tela com as especificações efetuadas para a operação e opção de exclusão.

| Apio |                 | Reme                                            |        |          | eta 👘  | Deta da mabacrição | Daarlidade especificade | PS Mimero de Operação |
|------|-----------------|-------------------------------------------------|--------|----------|--------|--------------------|-------------------------|-----------------------|
|      |                 | Home ReperSocial-SE21 CADA01-880000804216795989 | (      | 123.416  | 705-58 |                    | \$ 9000                 | 6000                  |
|      | EXCLOR          |                                                 | Envior | Alissian | Votor  |                    |                         |                       |
| 4.1  | foinir págesa 🕨 |                                                 |        |          |        |                    |                         |                       |

## Exclusão da identificação de comitentes

É admitido o cancelamento das especificações de comitentes de agendamentos e de operações que não estejam finalizadas na função "Manutenção de especificação de comitentes" por comando único do titular da conta de cliente.

Ao selecionar a operação que será o cancelada a identificação(ões) deve ser utilizada a ação "Detalhar especificação", que apresentar todas as especificações realizadas e possibilitará a exclusão das especificações desejadas.

| Ação - |            | None                       |                        | CIVICARI       | Data da subsimição | Qualitate especificata | 110 | Miniero da Operação |
|--------|------------|----------------------------|------------------------|----------------|--------------------|------------------------|-----|---------------------|
|        |            | None-Recessional SC21-DAD  | x\$7.00000004210780999 | 123 456 788-87 |                    | 5,00000000             | 1   |                     |
|        |            | None-Recessorial SC21-CAD  | 57-00000004216780896   | 234 587 880-12 |                    | 1;000000;1             |     |                     |
|        |            | None-Nacaobiola-BIC21-CAD  | 457-000000004215795066 | 345.678.901-25 |                    | 1,89009900             |     |                     |
|        |            | None-Reparational SK21-EAD | ET.00000004215789995   | 494,789.012.68 |                    | 5,55002200             |     |                     |
|        | H10897.000 |                            |                        |                |                    |                        |     |                     |
|        | 90999386   |                            | Inviar                 | Ahailper Voter |                    |                        |     |                     |

As exclusões de identificações efetuadas permanecem sendo demonstradas na tela da ação "Detalhar Especificação", com o campo ação preenchido com "Excluída".

## **Opção Identificar Parcial**

Ao escolher a opção **IDENTIFICAR PARCIAL**, o módulo exibe tela com a operação especificada parcialmente e "Meu número" para ser preenchido, e esse será o número da nova operação 452 gerada automaticamente pelo sistema com a quantidade já identificada da operação 452 original.

| Especificação Parcial                                         |                                         |  |  |  |  |  |  |  |
|---------------------------------------------------------------|-----------------------------------------|--|--|--|--|--|--|--|
| Dados da Operação                                             |                                         |  |  |  |  |  |  |  |
| Tipo do Ativo<br>DEB                                          | Código do Ativo<br>CAMB01               |  |  |  |  |  |  |  |
| Código da Operação<br>2020082415977730                        | Quantidade da Operação<br>20,00000000   |  |  |  |  |  |  |  |
| Quantidade Especificada<br>10,00000000                        | Quantidade a Especificar<br>10,00000000 |  |  |  |  |  |  |  |
| Contraparte<br>01209.00-6                                     | Parte<br>01209.10-9                     |  |  |  |  |  |  |  |
| Dados do Comitente                                            |                                         |  |  |  |  |  |  |  |
| Meu Número                                                    |                                         |  |  |  |  |  |  |  |
| Deseja prosseguir com a Especificação Parcial da Operação com | QTDE = 10.00000000?                     |  |  |  |  |  |  |  |
| Confirmar Limpar Camp                                         | os Voltar Desistir                      |  |  |  |  |  |  |  |

Descrição dos Campos da Tela Especificação de Comitentes.

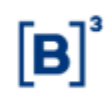

| Campo           | Descrição                                                        |  |
|-----------------|------------------------------------------------------------------|--|
| Dados do Comite | ente – Campo de preenchimento obrigatório.                       |  |
| Meu Número:     | Campo numérico com 10 posições                                   |  |
|                 | Número de controle do Participante que está lançando a operação. |  |
|                 | O número indicado será o número da nova operação 452.            |  |

Ao confirmar a ação, concordando na geração de nova operação 452 com nova quantidade, o sistema irá cancelar a operação 452 que se encontra parcialmente identificada e irá gerar uma nova 452 com quantidade igual à quantidade já identificada da operação 452 que foi cancelada.

Operação 452 Original: Situação: MDA: Cancelada Identificada Parcial. (525)

Nova Operação 452: Situação: Pendente de Identificação. Número da Operação = 'Meu Número' informado na função. Número da Operação Original = Número da operação 452 cancelada.

Apesar da nova 452 ser gerada com quantidade totalmente identificada será necessária a Ação = 'CONFIRMAR ESPECIFICAÇÃO' para que ela siga para o fluxo de liquidação.

Será possível a Identificação Parcial também por transferência de arquivos através do arquivo : 'Especificação Parcial da Op.452', quando o sistema irá retornar o arquivo: DMOVTRANSF\_ESPECIF\_PARCIAL\_452\_MDA .

## **Opção Especificar Distribuidor**

Ao escolher a opção Especificar Distribuidor, o módulo exibe tela com a operação

| Especificação de Comitentes |                                      |
|-----------------------------|--------------------------------------|
| Dados da Operação           |                                      |
| Tipo do Ativo               | Código do Ativo                      |
| CRI                         | 09K0016934                           |
| Código da Operação          | Data da Subscrição                   |
| 2017091912100242            | 19/09/2017                           |
| PU da Operacao              | Emissor (Conta)                      |
| 10,000000000                | 02126.40-1                           |
| Emissor (Razão Social)      | Quantidade da Operação               |
| TESTE MERCADO CRA           | 10,0000000                           |
| Quantidade Especificada     | Quantidade a Especificar             |
| 0,0000000                   | 10,0000000                           |
| Detentor (Conta)            |                                      |
| 10020.00-1                  |                                      |
| Dados do Comitente          |                                      |
| Quantidade Subscrita        | Garantia Firme                       |
| ,                           | ✓                                    |
|                             | Enviar Limpar Campos Voltar Desistir |

| Campo                | Descrição                                                                |  |  |  |  |
|----------------------|--------------------------------------------------------------------------|--|--|--|--|
| Quantidade subscrita | inserir a quantidade do ativo a ser subscrita.                           |  |  |  |  |
| Garantia Firme:      | Combo-box com as opções: vazio e Sim.                                    |  |  |  |  |
|                      | 'Garantia Firme' = Sim, se aplica nas situações:                         |  |  |  |  |
|                      | • Instrumentos Financeiros com Esforço Restrito do tipo:                 |  |  |  |  |
|                      | CRI,CRA,DEB,LF e NC.                                                     |  |  |  |  |
|                      | • Distribuidores devem possuir a marcação de 'Garantia Firme', realizada |  |  |  |  |
|                      | na função de Manutenção dos Distribuidores,                              |  |  |  |  |
|                      | • Quantidade na conta própria do distribuidor e essa conta possuir       |  |  |  |  |
|                      | Natureza Econômica de Instituição Financeira.                            |  |  |  |  |
|                      |                                                                          |  |  |  |  |
|                      |                                                                          |  |  |  |  |

#### Descrição dos Campos da Tela Especificar Distribuidor

Nas operações com marcação de Garantia Firme, a posição de custódia entrará no secundário na posição de carteira = 'Garantia Firme', de onde será possível a negociação através da operação de Compra/Venda Definitiva/Cessão com a indicação dessa posição.

Uma vez negociada no secundário, a quantidade entrará na posição de custódia bloqueada pelo controle de lock-up do novo detentor e cumprirá o prazo restante do período de lock-up nessa nova posição, levando-se em conta o prazo já cumprido do período em que esteve na posição de 'Garantia Firme'.

## 6.3 Lançamento de PU para Distribuição

Distribuição de Ativos > Manutenção > Lançamento PU da Distribuição

## Visão Geral

Função disponível para os seguintes instrumentos financeiros: CDCA, CFF, CRA, CRI, DEB, LF e NC.

Está função permite atualizar o PU de distribuição do ativo que está sendo distribuído.

| Tela de Lançamento de PU para Distribuição        |  |  |  |
|---------------------------------------------------|--|--|--|
| Cangamento de l'o para Distribuigae               |  |  |  |
| Tipo do Ativo CFF V<br>Código do Ativo 0139714SE1 |  |  |  |
| Data Lançamento PU 27/11/2014                     |  |  |  |
| PU (Preço Unitário) 1                             |  |  |  |
| Enviar Limpar Campos Desistir                     |  |  |  |

Ao clicar no botão **Enviar** torna-se visível a **Tela de Confirmação** com os dados preenchidos nos campos acima.

## Tela de Confirmação

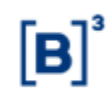

| Lançamento de PU para  | a Distribuição                                                                              |
|------------------------|---------------------------------------------------------------------------------------------|
|                        | Tipo do Ativo CFF                                                                           |
|                        | Código do Ativo 0139714SE1                                                                  |
|                        | Data Lançamento PU 27/11/2014                                                               |
|                        | PU (Preço Unitário) 1,00000000                                                              |
|                        | Confirmar Corrigir Desistir                                                                 |
| Ao clicar no botão Con | <b>firmar</b> é enviada a mensagem de confirmação da operação.                              |
| Descrição da Tela de L | ançamento de PU para Distribuição                                                           |
| Campo                  | Descrição                                                                                   |
| Campos de preenchir    | nento obrigatório.                                                                          |
| Tipo do Ativo          | Campo com o código do ativo objeto de procura. Opção: CDCA, CFF,<br>CRI, CRA, DEB, LF e NC. |
| Código do Ativo        | Indicar o código do ativo a ser negociado.                                                  |
| Data Lançamento PU     | Informa a data de lançamento do PU de distribuição do ativo.                                |
| PU (Preço Unitário)    | Preço de cada quantidade negociada. Máximo de 10 (dez) inteiros e 8 (oito) decimais.        |

## 6.4 Histórico PU para Distribuição

Distribuição de Ativos > Manutenção > Histórico PU da Distribuição

## Visão Geral

Função disponível para os seguintes instrumentos financeiros: CDCA, CFF, CRA, CRI, DEB, LF e NC.

Está função permite consultar e/ou alterar o preço de distribuição dos ativos.

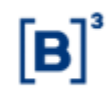

Tela de Filtro Lancamento de PU para Distribuição

| 3                                         | 3          |
|-------------------------------------------|------------|
| Filtro lançamento de PU para Distribuição |            |
| Tipo do Ativo CFF 🗸                       |            |
| Código do Ativo 0139714SE1                |            |
| Data Início                               |            |
| Data Final                                |            |
|                                           |            |
| Pesquisar Limpar Campos                   | s Desistir |

## Descrição da Tela de Filtro Lançamento de PU para Distribuição

| Campo           | Descrição                                                                                   |
|-----------------|---------------------------------------------------------------------------------------------|
| Tipo do Ativo   | Campo de preenchimento obrigatório.                                                         |
|                 | Campo com o código do ativo objeto de procura. Opção: CDCA, CFF, CRI,<br>CRA, DEB, LF e NC. |
| Código do Ativo | Indicar o código do ativo para consulta do histórico do PU de distribuição.                 |
| Data Início     | Indica a data de início do período a ser consultado. Formato: DD/MM/AAAA.                   |
| Data Final      | Indica a data final do período a ser consultado. Formato: DD/MM/AAAA.                       |

## Tela de Relação

| Histórico de PU da Distribuição |                                                     |            |                    |                       |  |
|---------------------------------|-----------------------------------------------------|------------|--------------------|-----------------------|--|
| Página 1 de 1 ( Linhas 1 a 1    | de 1 )                                              |            |                    |                       |  |
| Data e Hora da Consulta: 27     | /11/2014 - 10:46:44                                 |            |                    |                       |  |
| Critério de<br>pesquisa         |                                                     |            |                    |                       |  |
| Ação                            | ção Tipo do Ativo Código do Ativo Data Lançamento P |            | Data Lançamento PU | Preço de Distribuição |  |
| ALTERAR V                       | CFF                                                 | 0139714SE1 | 02/09/2014         | 1,000000000           |  |
| 44 4 <u>1</u> E                 | xibir página 🕨                                      | **         | Atualizar          | Voltar                |  |
| Obter no format                 | o: Excel 🔨                                          | -          |                    |                       |  |

Na Caixa de Seleção, campo **Ação**, é mostrada as opções: **ALTERAR** e **EXCLUIR**. Após selecionar essa alternativa e clicar no ícone <sup>(2)</sup>, é exibida a tela da respectiva ação.

Opção Alterar - Tela Alteração de Preço Unitário

Ao escolher a opção **ALTERAR**, o sistema apresenta uma tela para que o Participante altere o preço unitário de distribuição.

| Lançamento de Pl | J para Distribuição           |        |          |
|------------------|-------------------------------|--------|----------|
| Tip              | oo do Ativo <u>CFF</u>        |        |          |
| Códig            | jo do Ativo <u>0139714SE1</u> |        |          |
| Data Lança       | amento PU <u>02/09/2014</u>   |        |          |
| PU (Preç         | o Unitário) 1                 | ,      |          |
| Enviar           | Limpar Campos                 | Voltar | Desistir |

Através desta tela o emissor pode alterar o PU (Preço unitário) para distribuição.

Após preencher os campos e clicar no botão **Enviar**, é exibida uma tela onde o Participante pode conferir os dados alterados, com a possibilidade de confirmação, correção, retorno ou

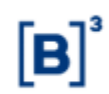

desistência. Ao clicar em **Confirmar**, o sistema retorna mensagem informando o sucesso da operação.

# 7 INFORMAÇÕES ADICIONAIS

## 7.1 Regra de Negócios

Estão disponibilizadas para download no site da B3 (<u>www.b3.com.br</u>), na seção **Informação Técnica/Manuais**.

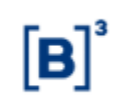

## 8 GLOSSÁRIO

## В

**Banco Liquidante:** Instituição financeira com conta reserva bancária compulsória, em espécie, no Banco Central do Brasil, detentora de conta individualizada junto à B3, habilitada para prestar serviços de liquidação financeira das operações registradas no sistema, bem como para pagamento das taxas e encargos relativos à utilização deste sistema.

Banco Mandatário: Banco Liquidante contratado pelo Emissor de um Ativo.

# С

Contraparte: Participante que aceita a anuência em uma operação.

**Cota de Fundo Fechado:** Cota de Fundo de Investimento constituído sob a forma de condomínio fechado.

# D

**Depósito:** Operação em que o Ativo é admitido no Sistema de Custódia Eletrônica e registrado em Conta de Participante e/ou de Cliente.

# Е

**Emissor:** Participante que emite um Ativo a ser mantido em Custódia Eletrônica, na forma da regulamentação aplicável.

# F

Fundo Fechado: Fundo de investimento constituído sob a forma de condomínio fechado.

## L

**Lançamento:** Registro efetuado por Participante em um Sistema, para inclusão de dados, confirmação ou rejeição de liquidação financeira, entre outros.

LF: Letra Financeira

**Liquidação Bruta:** Modalidade em que as obrigações são remetidas para Liquidação "uma a uma", no momento de Aprovação.

## Ρ

Participante: Responsável pelo lançamento de operações.